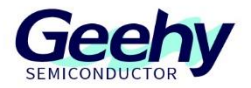

# **Quick Start Guide**

G32R501

Version: V1.0

© Geehy Semiconductor Co., Ltd.

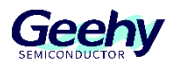

### Contents

| 1   | PCB Function Introduction                          | 3  |
|-----|----------------------------------------------------|----|
| 1.1 | Boot Mode Selection Switch (S1)                    | 3  |
| 1.2 | Virtual COM Port Selection Switch (S4, S6)         | 4  |
| 1.3 | Debugging and Interface (JP17)                     | 4  |
| 2   | Environment Setup                                  | 6  |
| 2.1 | Introduction                                       | 6  |
| 3   | PACK Package Installation                          | 12 |
| 4   | Engineering Configuration, Import, and Compilation | 15 |
| 4.1 | Import Project                                     | 15 |
| 5   | Hardware Development Board Wiring                  | 23 |
| 6   | Burning Debugging Program                          | 24 |
| 7   | Compilation and Download Debugging                 | 25 |
| 8   | Common Errors                                      | 27 |
| 9   | Revision history                                   | 28 |

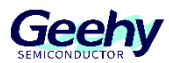

### **1 PCB Function Introduction**

|              |         |           |          |                   | <u> </u> |      |          | _ |            |                  | 1                      |                            |     |            |             |                 |           |                         |           | _     |                |             |           | 7     |
|--------------|---------|-----------|----------|-------------------|----------|------|----------|---|------------|------------------|------------------------|----------------------------|-----|------------|-------------|-----------------|-----------|-------------------------|-----------|-------|----------------|-------------|-----------|-------|
|              |         |           | G32R501  | VAL Board Pin map |          |      | <u>л</u> | _ | G32R501 EV | AL Board Pin map |                        | • III . IIII • • • • •     |     |            | G33         | R501 EVAL Board | i Pin map |                         | <u>J2</u> | G32   | 501 EVAL Board | Pin map     |           |       |
|              |         |           |          | +3.3V             | ٠        | 3V3  | +5V0     | • | +5V        |                  |                        | the second second          |     | (_)        | QEP1_A      | PWM6_A          | GPIO10    | <ul> <li>P10</li> </ul> | GND       | • G   | D              |             |           |       |
|              |         |           | (_)      | ADCINA15          | ٠        | AA15 | GND      | ٠ | GND        |                  | ]                      |                            |     |            | QEP1_B      | PWM6_B          | GPIOT     | • P11                   | P57       | • GPI | 057 SPIA_STE   | (_)         |           | 1     |
|              |         | (_)       | UARTB_RX | GPIO13            | •        | P13  | AAS      | ٠ | ADCINA5    |                  | 1                      |                            |     |            | (_)         | PWM5_A          | GPIO8     | <ul> <li>P8</li> </ul>  | NC        | • N   | 2              |             |           | 1     |
|              |         | (_)       | UARTB_TX | GPIO40            | •        | P40  | ABO      | • | ADCINBO    |                  | 1                      |                            |     | (_)        | OUTPUTXBAR  | PWM5_B          | GPIO9     | • P9                    | NC        | • N   | 2              |             |           | 1     |
|              |         |           | (_)      | ADCINA14          | •        | AA14 | AC2      | • | ADCINC2    |                  | 1                      | allin mitt nontho          |     |            | (_)         | PWM3_A          | GPIO4     | • P4                    | XRSn      | • XR  | in             |             |           | 1     |
| -            |         | (_)       | VDAC     | ADCINB3           |          | AB3  | AB1      | • | ADCINB1    |                  | $\left  \right\rangle$ |                            |     |            | (_)         | PWM3_B          | GPIO5     | <ul> <li>P5</li> </ul>  | P16       | • GPI | D16 SPIA SIM   | D SD1_D1    | (_)       | 1     |
| -            | 0       | SD1 D3    | SPIA CLK | GPIO56            |          | P56  | AB2      |   | ADCINB2    |                  |                        |                            |     |            | U           | CANB TX         | GPIO58    | <ul> <li>P58</li> </ul> | P17       | • GP  | DTZ SPIA SON   | OUTPUTXBAR8 | U         | 1     |
| -+           | 1-1     |           | ()       | ADCINC4           |          | AC4  | ACO      |   | ADCINC0    |                  | 1.                     |                            | /   |            | ü           | OUTPUTXBAR7     | GPIO30    | <ul> <li>P30</li> </ul> | P39       | • GP  | 39 CANB R      | ()          |           | 1     |
| 0            | LINA TX | UARTA TX  | IZCA SCL | GPIO37            |          | P37  | AV6      |   | ADCINA9    |                  | t l                    | i com i                    |     | ()         | XCLKOUT     | SD1 D2          | GPIO18    | <ul> <li>P18</li> </ul> | P23       | • GP  | 023 LED1       | Ü           |           | 1     |
| <del>U</del> | LINA RX | LIARTA RX | DCA SDA  | GPIO35            |          | P35  | ٨٨١      | ÷ | ADCINA1    | DACB OUT         | 1.                     | an bei anterentertit mitte |     |            |             | ()              | GPIO25    | <ul> <li>P25</li> </ul> | D50       | • GP  | 50 CEPT INDE   | X ()        |           | 1     |
| Г            |         |           | 07206011 | VAL Board Die man |          |      | n        |   | C TODEM EV | Al Board Die man | 1                      | -1 X/- 1                   | _   |            | 07          | DEM DAL Da an   | I Da man  |                         |           | low   | COLEMA De est  | Dia man     |           |       |
| r            |         |           |          |                   | _        |      |          |   |            | 1.1.1            |                        |                            |     |            |             |                 |           |                         |           |       | <u> </u>       |             |           |       |
| -            |         |           | G32R5011 | WAL Board Pin map |          |      | 15       |   | GSZRSUTEV  | AL Board Pin map | •                      |                            | -   |            | GS          | R501 EVAL Board | 1 Pin map |                         | .,14      | G32   | 501 EVAL Board | Pin map     |           | —     |
| -            |         |           |          | +3.3V             | ·        | 3V3  | +5V0     | ٠ | +5V        | 1                |                        | A                          |     | (_)        | QSPI_101    | PWM1_A          | GPICO     | <ul> <li>P0</li> </ul>  | GND       | • G   | D              |             |           | +     |
| ļ            |         |           | (_)      | ADCINATI          | ٠        | AA11 | GND      | • | GND        |                  |                        | <b>M A win</b>             |     |            | (_)         | PWM1_B          | GPIO1     | • P1                    | P27       | • GPI | 027 SPIB_STE   | QSPI_SCLK   | SD1_C2    |       |
| ,            | (_)     | UARTA_RX  | PWM7_A   | GPIO28            | ٠        | P28  | A46      | • | ADCINA6    |                  |                        | 11. 登制书11                  |     | (_)        | QSPLIO0     | PWM4_A          | GPIO6     | • P6                    | NC        | • N   | 2              |             |           |       |
|              | (_)     | UARTA_TX  | PWM7_B   | GPIO29            | ٠        | P29  | AA2      | ٠ | ADCINA2    |                  | _                      |                            | (_) | OUTPUTXBAR | GSPI_SS_N   | PWM4_B          | GPIO7     | • P7                    | NC        | • N   | 2              |             |           |       |
|              |         |           | (_)      | ADCINB4           | •        | AB4  | AC14     | • | ADCINC14   |                  |                        |                            | (_) | OUTPUTXBAR | QSPL_IO3    | PWM2_A          | GPIO2     | • P2                    | XRSn      | • XR  | Sn             |             |           |       |
| [            |         |           | (_)      | ADCINA4           | ٠        | M4   | AC1      | ٠ | ADCINC1    |                  | ]                      | T. 2170 T.                 | (_) | OUTPUTXBAR | 2 QSPI_IO2  | PWM2_B          | GPIO3     | <ul> <li>P3</li> </ul>  | P24       | • GPI | 024 SPIB_SIM   | BOOTI       | (_)       |       |
| [            |         | (_)       | SPIB_CLK | GPIO22            | •        | P22  | AC3      | ٠ | ADCINC3    |                  | ]                      | 3.441.441.45               |     | (_)        | OUTPUTXBAR  | QEP2_INDEX      | GPIO26    | <ul> <li>P26</li> </ul> | P31       | • GPI | 31 SPIB_SOM    | SD1_C4      | (_)       |       |
| Ī            |         |           | (_)      | ADCINA8           | ٠        | AA8  | ACS      | ٠ | ADCINC5    |                  | 1                      | THEFT ALLER THE            |     | (_)        | OUTPUTXBAR4 | QEP2_B          | GPIO15    | <ul> <li>P15</li> </ul> | P33       | • GPI | 33 SPIB_STE    | CANA_RX     | QSPL_SS_N | ( ( ) |
| 1            |         | μ         | SD1_D4   | GPIO54            | •        | P54  | AA3      | • | ADCINA3    |                  | 1                      |                            |     | (_)        | QEP2_A      | PWM8_A          | GPIO14    | <ul> <li>P14</li> </ul> | P34       | • GPK | 34 LED2        | (_)         |           |       |
|              |         | 1.5       | CD1 /C7  | CDIOEZ            |          | 0.00 |          |   | 1000110    | DAGE OUT         | 1                      |                            | 11  | DOM: N     | CALL TY     | 10040400 00     | 000000    |                         | 010       |       |                | 1.5         |           | _     |

#### Figure 1 G32R501 Evaluation Board Development Tool

Some characteristics of G32R501 Evaluation Board are worth noting, and they have been marked in the figure:

- USB isolation interface with power supply (USB1)
- USB isolation power jumper cap (JP7~JP9)
- Onboard Geehy-Link debugger (U12)
- JTAG/UART isolation jumper cap (JP16)
- Onboard LED (LED1, LED2)
- Reset button (B1)
- 40-pin ExpandPack Connector Site 1 (J1~J2)
- VREFHI jumper cap (JP1)
- G32R501 MCU (U1)
- 20MHz passive crystal oscillator (Y1)
- QSPI interface (JP6)
- 40-pin ExpandPack Connector Site 2 (J3~J4)
- Dial switch (S1~S6)
- EQEP1 and EQEP2 interfaces (JP3~JP4)
- CAN interface (JP5)

In this chapter, only the characteristics that need to be used are briefly explained. For more information about the G32R501 Evaluation Board development board, please refer to G32R501 Evaluation Board User Guide.

#### 1.1 **Boot Mode Selection Switch (S1)**

The Boot ROM of G32R501 contains the Bootloader program, which will be executed every time the device is powered on or reset. The two pins, GPIO24 and GPIO32, are connected to the Boot mode selection switch (S1). Please pay attention to the silk screen information on the PCB. The OFF (open) position of the switch corresponds to logic 1 (pin at high level), and the ON (closed) position of

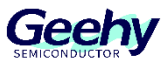

the switch corresponds to logic 0 (pin at low level). By default, these two pins are set to the OFF position, so the device will boot from Flash. In addition to the four Boot modes listed in the table below, G32R501 also supports SPI, I2C, and many other flexible Bootloader configuration options. For more information about the boot mode, please refer to *G32R501 User Manual*.

| Table T DOUL MODE SELECTION SWITCH SETTINGS |               |               |  |  |  |  |  |  |  |
|---------------------------------------------|---------------|---------------|--|--|--|--|--|--|--|
| Boot mode                                   | Gear 24 of S1 | Gear 32 of S1 |  |  |  |  |  |  |  |
| Flash (default)                             | 1             | 1             |  |  |  |  |  |  |  |
| UART / Wait Boot                            | 0             | 1             |  |  |  |  |  |  |  |
| CAN                                         | 1             | 0             |  |  |  |  |  |  |  |

Table 1 Boot Mode Selection Switch Settings

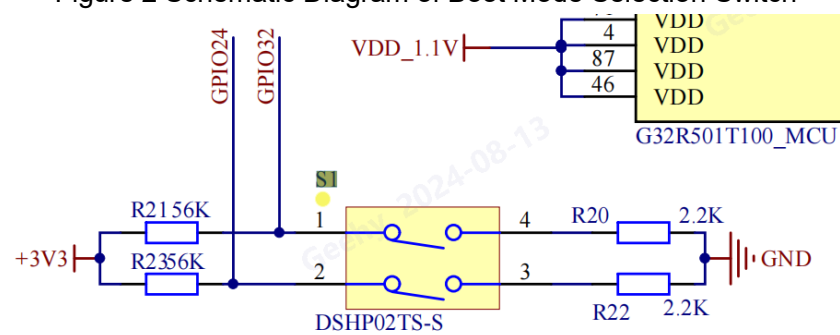

Figure 2 Schematic Diagram of Boot Mode Selection Switch

### 1.2 Virtual COM Port Selection Switch (S4, S6)

G32R501 Evaluation Board allows one of the two groups of UARTA pins (GPIO37/35 and GPIO29/28) to be routed to the Geehy-Link virtual COM port. By default, GPIO28 (configurable as UARTA\_RX) and GPIO29 (configurable as UARTA\_TX) are routed to the virtual COM port, and are not available on the ExpandPack connector. Alternatively, GPIO35 (configurable as UARTA\_RX) and GPIO37 (configurable as UARTA\_TX) can be routed to the virtual COM port. When UART function is not required on the virtual COM port, GPIO can be routed to the ExpandPack connector to implement ExpandPack standard functions.

|                                                                    | 0       |             |
|--------------------------------------------------------------------|---------|-------------|
| UART mode                                                          | S4 gear | S6 gear     |
| The GPIO29/28 of MCU is mapped to the Geehy-Link virtual COM port. |         | 20/28       |
| The GPO29/28 pins on ExpandPack are unavailable. (Default)         | UART    | 29/20       |
| The GPIO37/35 of MCU is mapped to the Geehy-Link virtual COM port. |         | 27/25       |
| The GPO37/35 pins on ExpandPack are unavailable.                   | UARI    | 37/35       |
| The GPIO37/35 and GPIO29/28 of MCU are mapped to the               | PD      | Arbitrorily |
| corresponding GPIO on the ExpandPack normally.                     | DP      | Arbitrarily |

Table 2 Virtual COM Port Selection Switch Settings

### 1.3 **Debugging and Interface (JP17)**

The G32R501 Evaluation Board is equipped with a Geehy-Link hardware debugger. Users can use Geehy-Link for burning and debugging in Arm Keil MDK of version V5.40 and above. The Geehy-Link on the board is designed to support the 2pin JTAG mode, which means that it only uses the JTAG

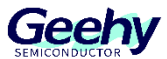

pins of TMS and TCK, and allows reassignment of TDI and TDO according to application requirements.

Connector JP17 is used to debug external MCU using the onboard Geehy-Link hardware debugger. Through this connector, the Evaluation Board can be used as an independent Geehy-Link hardware debugger. If the Evaluation Board is used in this way, please ensure that all jumper caps of JP16 have been removed so as to isolate the JTAG signal and prevent it from entering the G32R501 MCU. Use an external debugger.

| Pin group      | S1 | S2 | S3 | S4 | S5 | S6 | Function                           |
|----------------|----|----|----|----|----|----|------------------------------------|
|                |    |    |    | 0  |    | 0  | UART is mapped to virtual COM port |
| GPIO28/GPIO29  | X  | X  | х  |    | ~  | 0  | (default configuration)            |
|                | х  | х  | х  | 1  | х  | х  | GPIO is mapped to ExpandPack Site2 |
|                | х  | х  | 1  | х  | х  | 1  | GPIO is connected to EQEP port     |
| GPIO35/GPIO37  | v  | v  | 0  | v  | v  | v  | GPIO is mapped to ExpandPack Site2 |
|                | X  | X  | 0  | X  | х  | х  | (default configuration)            |
|                | х  | 0  | х  | х  | х  | х  | QEP1 is mapped to GND              |
| GPIO50/GPIO57/ | v  | 1  | v  | v  | v  | v  | GPIO is mapped to 3.3V (default    |
| GF1059         | X  | I  | X  | X  | X  | х  | configuration)                     |
|                | х  | 0  | х  | х  | х  | х  | QEP2 is mapped to GND              |
|                | v  | 1  | v  | v  | v  | v  | GPIO is mapped to 3.3V (default    |
| GFIOZO         | X  | 1  | X  | X  | X  | X  | configuration)                     |
|                | х  | х  | х  | х  | 1  | х  | CAN is mapped to U6                |
| GPIO2/GPIO3    | v  | v  | ×  | v  | 0  | v  | GPIO is mapped to ExpandPack Site2 |
|                | X  | X  | X  | X  | 0  | X  | (default configuration)            |

#### Table 3 Multiplex Function Switch Settings

Note: "x" represents that the status of the switch has no impact on specific functions.

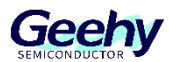

### 2 Environment Setup

#### 2.1 Introduction

The core of G32R501 is Cortex-M52, based on Arm v8.1-M architecture, which has a series of new features compared to other architectures, and has certain requirements for tool chains. Before developing G32R501, it is necessary to set up an IDE integrated development environment.

(1) Tool preparation

IDE tool: MDK-Arm Version 5.41 with official authorization.

DE address: Arm Keil MDK official website: https://www.keil.arm.com/mdk-community/.

| 10-1A                   |                     | - 0          |
|-------------------------|---------------------|--------------|
| t电脑 > 本地磁盘 (D:) > IDE工具 | 在 IDE工具 中搜索         |              |
| ◎ ◎ 1\ 排序 ~ ≠ 查看 ~ …    |                     | 1 详细         |
| 名称 ^                    | 修改日期 类              | 型            |
| Geehy 632R5xx_DFP.1.0.0 | 2024/10/10 13:47 Op | pen-CMSIS-Pa |
| 📲 mdk540                | 2024/10/10 13:48 成  | 用程序          |
|                         |                     |              |

(2) IDE installation steps:

Double-click [mdk540] installation package to open MDK-Arm V5.40, as shown in the figure:

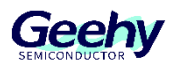

| × +                        |                                                                                                    |                                                                            |               |
|----------------------------|----------------------------------------------------------------------------------------------------|----------------------------------------------------------------------------|---------------|
| □ > 此电脑 >                  | 本地磁盘 (D:) > IDE工具                                                                                                    | 在IDE工具。                                                                    | 中搜索           |
| î () ()                    | 1↓ 排序 ◇ _ 三 查看 ◇                                                                                                    |                                                                            |               |
|                            | 名称                                                                                                    | 修改日期                                                                       | 类型            |
|                            | Geehy.G32R5xx_DFP.1.0.0                                                                                                    | 2024/10/10 13:47                                                           | Open-CMSIS-Pa |
|                            | 💐 mdk540                                                                                                    | 2024/10/10 13:48                                                           | 应用程序          |
| *<br>*<br>*<br>*<br>*<br>* | Setup MDK-ARM V5.40  Welcome to Keil MDK-ARM Release 5/2024  This SETUP program installs: MDK-ARM V5.40  This SETUP program may be used to update a previou However, you should make a backup copy before proc It is recommended that you exit all Windows programs b Follow the instructions to complete the product installati | s product installation.<br>eeding.<br>refore continuing with SETUP.<br>on. |               |
| _                          | Geehy 2                                                                                                    |                                                                            |               |

(3) Click [Next>>] to enter the interface shown in the figure below:

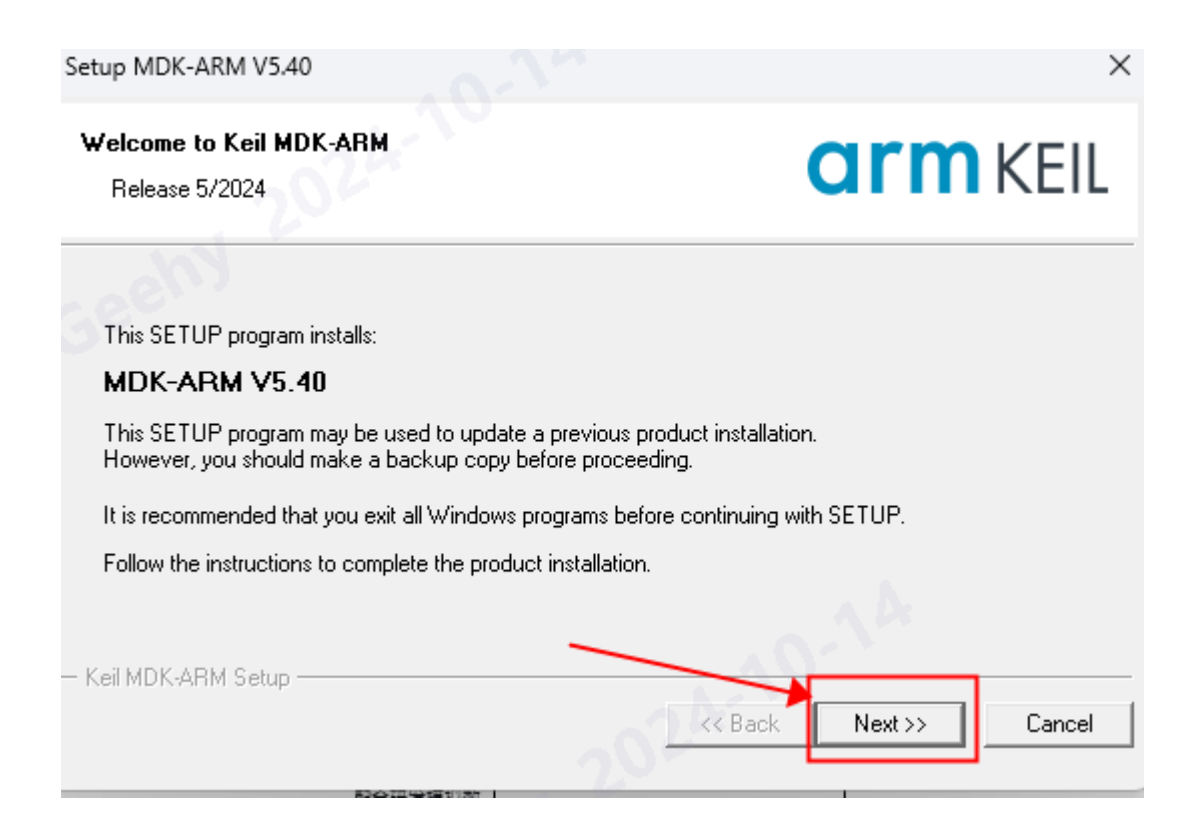

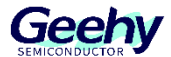

# (4) Check [License Agreement] and click [Next>>] to enter the interface shown in the figure below:

| up MDK-ARM V5.40                                                                                                    |                                                                                                    |                                                                                                    |                                                           |
|----------------------------------------------------------------------------------------------------|----------------------------------------------------------------------------------------------------|----------------------------------------------------------------------------------------------------|-----------------------------------------------------------|
| icense Agreement                                                                                                    |                                                                                                    | arr                                                                                                    |                                                           |
| Please read the following license agreem                                                                                                    | ent carefully.                                                                                                    | un                                                                                                    | KEIL                                                      |
| To continue with SETUP, you must accep<br>agreement, click the check box below.                                                                                                    | ot the terms of the Licer                                                                                                    | ise Agreement. To acce                                                                                                    | pt the                                                    |
| END USER LICENSE AGREEMENT                                                                                                    | FOR ARM SOFTWA                                                                                                    | RE DEVELOPMENT T                                                                                                    | OOLS                                                      |
| This end user license agreement ("I<br>single individual), or the company of<br>represent and have the legal author<br>Tools. Arm is only willing to license<br>the terms of this License. By clicking<br>Arm Tools and/or any Undate theret                                                                                                    | License") is a legal<br>r organisation (a sin<br>ity to bind, and Arm i<br>the Arm Tools on co<br>g "I Agree" or by insta<br>o (as permitted by th | agreement between ;<br>gle legal entity) that y<br>elating to use of the<br>ndition that you acce<br>alling or otherwise us<br>is License) you indic | you (a<br>ou<br>Arm<br>pt all of<br>sing the<br>sate that |
| I agree to all the terms of the precedin                                                                                                    | g License Agreement                                                                                                    | A.A.A.                                                                                                    |                                                           |
| eil MDK-ARM Setup                                                                                                    |                                                                                                    | 10                                                                                                    | _                                                         |
|                                                                                                    |                                                                                                    | Back Next>>                                                                                                    | Cancel                                                    |
|                                                                                                    | 2 —                                                                                                    |                                                                                                    |                                                           |
| up MDK-ARM V5.40<br>older Selection<br>Select the folder where SETUP will instal                                                                                                    | 2                                                                                                    | arr                                                                                                    | n KEII                                                    |
| up MDK-ARM V5.40<br>older Selection<br>Select the folder where SETUP will instal                                                                                                    | 2                                                                                                    | arr                                                                                                    | n KEII                                                    |
| up MDK-ARM V5.40<br>older Selection<br>Select the folder where SETUP will instal<br>Press 'Next' to install MDK-ARM to these f                                                                                                    | 2 —<br>Il files.<br>folders. Press 'Browse'                                                                                                    | o select different folders                                                                                                    | n KEIL                                                    |
| up MDK-ARM V5.40<br>older Selection<br>Select the folder where SETUP will instal<br>Press 'Next' to install MDK-ARM to these f<br>Destination Folders                                                                                                    | 2 –<br>I files.<br>folders. Press 'Browse'                                                                                                    | o select different folders                                                                                                    | n KEII                                                    |
| up MDK-ARM V5.40<br>older Selection<br>Select the folder where SETUP will instal<br>Press 'Next' to install MDK-ARM to these f<br>Destination Folders<br>Core: C:\Users\geehy\AppData\Loca                                                                                                    | 2 –<br>I files.<br>folders. Press 'Browse'  <br>al\Keil_v5                                                                                         | o select different folders                                                                                                    | n KEII<br>for installation.                               |
| up MDK-ARM V5.40<br>older Selection<br>Select the folder where SETUP will instal<br>Press 'Next' to install MDK-ARM to these f<br>Destination Folders<br>Core: C:\Users\geehy\AppData\Loca<br>Pack: C:\Users\geehy\AppData\Loca                                                                                                    | 2 –<br>I files.<br>folders. Press 'Browse'  <br>al\Keil_v5<br>al\Arm\Packs                                                                         | o select different folders                                                                                                    | for installation.                                         |
| up MDK-ARM V5.40<br>older Selection<br>Select the folder where SETUP will instal<br>Press 'Next' to install MDK-ARM to these f<br>Destination Folders<br>Core: C:\Users\geehy\AppData\Loca<br>Pack: C:\Users\geehy\AppData\Loca                                                                                                    | 2 –<br>I files.<br>folders. Press 'Browse'  <br>al\Keil_v5<br>al\Arm\Packs<br>folder                                                               | o select different folders                                                                                                    | for installation. Browse Browse                           |
| up MDK-ARM V5.40<br>older Selection<br>Select the folder where SETUP will instal<br>Press 'Next' to install MDK-ARM to these f<br>Destination Folders<br>Core: C:\Users\geehy\AppData\Loca<br>Pack: C:\Users\geehy\AppData\Loca<br>Update Installation: Create backup tool<br>W Backup old core files to C:\Users\ge                                                           | 2<br>I files.<br>folders. Press 'Browse' I<br>al\Keil_v5<br>al\Arm\Packs<br>folder<br>eehy\AppData\Local\}                                         | o select different folders                                                                                                    | n KEII<br>for installation.<br>Browse<br>Browse           |
| up MDK-ARM V5.40<br>older Selection<br>Select the folder where SETUP will instal<br>Press 'Next' to install MDK-ARM to these f<br>Destination Folders<br>Core: C:\Users\geehy\AppData\Loca<br>Pack: C:\Users\geehy\AppData\Loca<br>Pack: C:\Users\geehy\AppData\Loca<br>Update Installation: Create backup tool<br>I Backup old core files to C:\Users\ge<br>eil MDK-ARM Setup | 2<br>Il files.<br>folders. Press 'Browse' I<br>al\Keil_v5<br>al\Arm\Packs<br>folder<br>eehy\AppData\Local\I                                        | o select different folders                                                                                                    | n KEII<br>for installation.<br>Browse<br>Browse           |

(5) Set the Keil\_v5 tool and PACK package installation path (default installation path is recommended), check the [Update Installation] option and then click [Next>>] to enter the interface shown in the figure below:

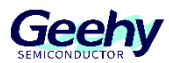

| Setup MDK-ARM V5.40                                                   |                          |                     | ×           |
|-----------------------------------------------------------------------|--------------------------|---------------------|-------------|
| Folder Selection<br>Select the folder where SETUP will install files. | Gee                      | arm                 | KEIL        |
| Press 'Next' to install MDK-ARM to these folders. Press               | 'Browse' to select diffe | rent folders for in | stallation. |
| Destination Folders                                                   |                          |                     | ,           |
| L Core: C:\Users\geehy\AppData\Local\Keil_v5                          |                          | Bro                 | wse         |
| 2 Pack: C:\Users\geehy\AppData\Local\Arm\Packs                        | :                        | Bro                 | wse         |
| Andrea Installation: Create backup teal folder                        |                          |                     |             |
| Bookup old core files to CVU sers\geebu\AppDat                        | all ocallKeil v5\Back    | up 001              | 1           |
| 3 Per backup old core mes to c. tosers (geerly wppbak                 |                          | ap.oo1              |             |
| — Keil MDK-ARM Setup ————————————————————————————————————             | 4 2                      | *                   | 200         |
|                                                                       | << Back                  | Next >>             | Cancel      |
|                                                                       |                          |                     |             |
| Satua MDK-APM V5.40                                                   |                          | 1 2                 | ×           |
| Setup More Artin VSAU                                                 |                          |                     | ~           |
| Customer Information                                                  | 650                      | ırm                 | KEII        |
| Please enter your information.                                        | •                        |                     |             |
| Please enter your name, the name of the company for w                 | hom you work and you     | r E-mail address.   |             |
|                                                                       |                          |                     |             |
| First Name:                                                           |                          |                     |             |
| Last Name: geehv                                                      |                          |                     |             |
| Igoory                                                                |                          |                     |             |
| 07                                                                    |                          |                     |             |
| Company Name:                                                         |                          |                     |             |
| Company Name:                                                         |                          |                     |             |
| Company Name:<br>E-mail:<br>— Keil MDK-ARM Setup                      |                          |                     |             |
| Company Name:<br>E-mail:<br>— Keil MDK-ARM Setup                      | << Back                  | Next >>             | Cancel      |

(6) Fill in [First Name], [Last Name], [Company Name] and [E-mail], and click [Next>>] to enter the interface shown in the figure below:

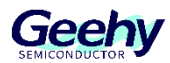

|                                                       | 5.40                                                   |                                                |      |
|-------------------------------------------------------|--------------------------------------------------------|------------------------------------------------|------|
| Customer Informa<br>Please enter you                  | <b>ation</b><br>r information.                         | Gerarmke                                       | IL   |
| Please enter your                                     | name, the name of the compa                            | any for whom you work and your E-mail address. |      |
| First Name:                                           | huwei                                                  |                                                |      |
| Last Name: 1                                          | geehy                                                  |                                                |      |
| Company Name:                                         | Geehy                                                  |                                                |      |
| E-mail:                                               | xxxxx@xxx.com                                          |                                                | 1    |
|                                                       |                                                        | << Back Next >> Car                            | ncel |
| Setup MDK-ARM V                                       | /5.40                                                  |                                                |      |
| Setup Status                                          |                                                        | ceem                                           |      |
| Scrup Stores                                          |                                                        | <b>arm</b> KE                                  | EIL  |
| MDK-ARM Setur                                         | ) is performing the requested c                        | operations.                                    | EII  |
| MDK-ARM Setup                                         | o is performing the requested o                        | operations.                                    | EII  |
| MDK-ARM Setup<br>Install Files<br>Installing libcpp-e | o is performing the requested o<br>xperimental_8en.1.  | operations.                                    | EIL  |
| MDK-ARM Setup<br>Install Files<br>Installing libcpp-e | o is performing the requested o<br>experimental_8en.I. | operations.                                    | EIL  |
| MDK-ARM Setup<br>Install Files<br>Installing libcpp-e | tup                                                    | operations.                                    |      |

#### (7) After successful installation, click [finish]

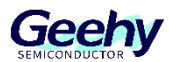

| Setup MDK-ARM V5.40                                                   |                          | ×      |
|-----------------------------------------------------------------------|--------------------------|--------|
| Keil MDK-ARM Setup completed<br>MDK-ARM V5.40                         | Geearm                   | KEIL   |
| MDK-ARM Core Setup has performed all requested of Show Release Notes. | operations successfully. |        |
| — Keil MDK-ARM Setup ————————————————————————————————————             | << Back Finish           | Cancel |

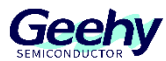

### 3 PACK Package Installation

Geehy.G32R5xx\_DFP.1.0.0.pack is a software package provided by Geehy and used in Keil. It includes libraries, drivers, header files, sample codes, and corresponding documents used for G32R501.

Please find the software package file in package folder of SDK folder, and it is located at:

- ... / ... / Geehy.G32R5xx\_DFP.1.0.0.pack (the specific location is provided by FAE)
  - (1) Click Keil IDE to enter the interface shown in the figure below:

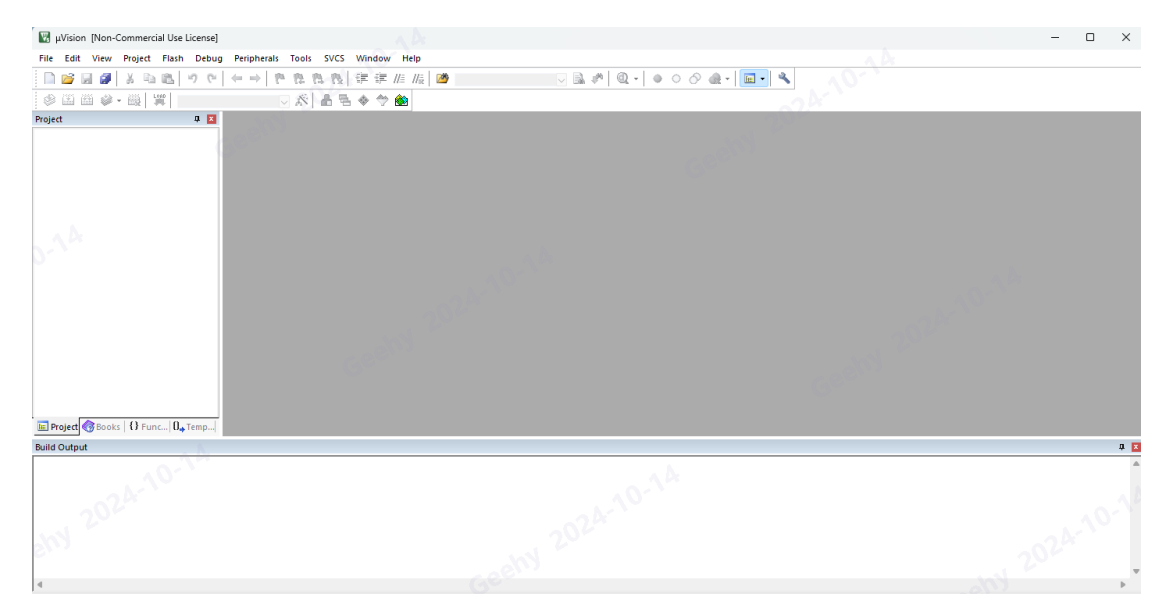

(2) Click to open [Pack Installer] and enter the interface shown in the figure below:

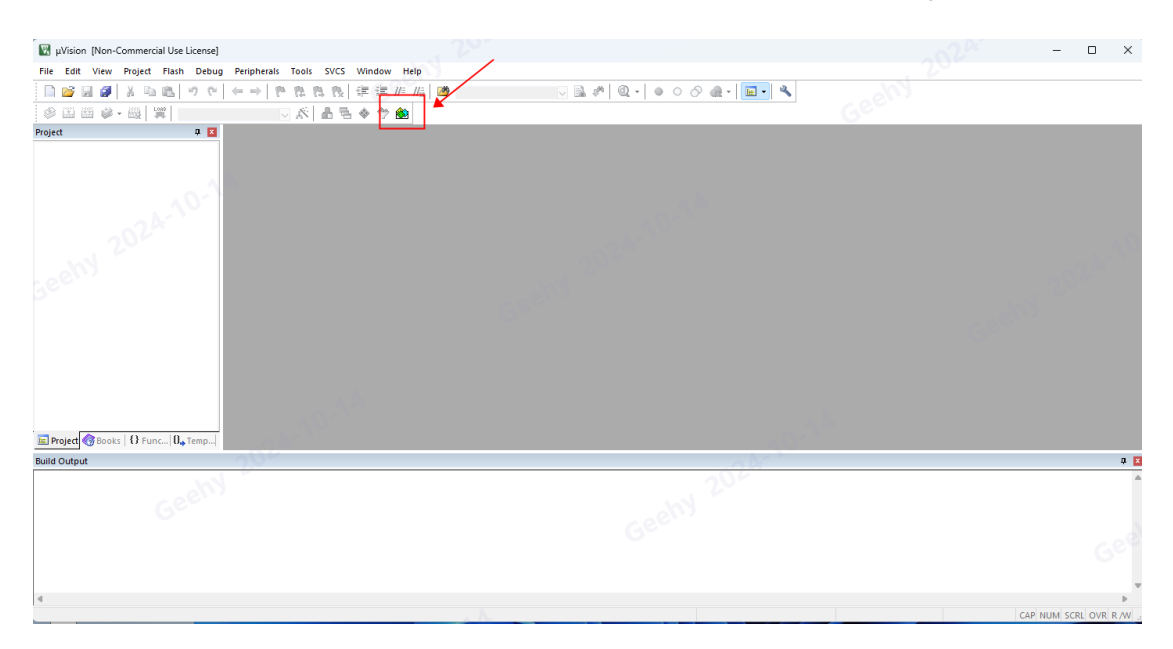

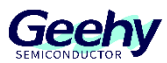

| Device:                    |              | 221                                                                                                 |                                                           |              | X                                                                      |  |
|----------------------------|--------------|----------------------------------------------------------------------------------------------------|-----------------------------------------------------------|--------------|------------------------------------------------------------------------|--|
| Devices Boards             |              | 4                                                                                                   | Packs Examples                                            |              | 205                                                                    |  |
| arch: 👻 🗸                  |              |                                                                                                    | Show deprecated packs al                                  | so           |                                                                        |  |
| ice                        | / Summary    |                                                                                                    | Pack                                                      | Action       | Description                                                            |  |
| 🖇 All Devices              | 9677 Devices | <u> </u>                                                                                            | Device Specific                                           | 0 Packs      | No device selected                                                     |  |
| 🗄 🔗 3PEAK                  | 12 Devices   |                                                                                                    | Generic                                                   | 415 Packs    |                                                                        |  |
| ABOV Semiconductor         | 34 Devices   |                                                                                                    | AlifSemiconductor::Az                                     | . 🚸 Install  | AzureRTOS support for Alif Semiconductor M55_HP and M55_HE device      |  |
| 🗄 🔮 Active-Semi            | 17 Devices   |                                                                                                    | HifSemiconductor::Da.                                     | 🚸 Install+   | Alif Semiconductor D/AVE2D driver CMSIS package                        |  |
| 🗉 🔮 Alif Semiconductor 💧 🔊 | 13 Devices   |                                                                                                    |                                                           | 🚸 Install+   | FreeRTOS Components support for Alif Semiconductor M55_HP and M55_H    |  |
| 🖲 🔗 Ambiq Micro            | 16 Devices   |                                                                                                    | AlifSemiconductor::LV                                     | 🚸 Install+   | Alif Semiconductor D/AVE2D driver CMSIS package                        |  |
| E 🔮 Amiccom                | 5 Devices    |                                                                                                    | -AnalogDevices::ADSP                                      | 🐵 Install+   | OS Abstraction Layer binding for FreeRTOS.                             |  |
| 🗄 💡 Analog Devices         | 14 Devices   | Pack Installer                                                                                      |                                                           | ×            | OASIS PKCS #11 Cryptographic Token Interface                           |  |
| APEXMIC                    | 23 Devices   |                                                                                                    |                                                           |              | Unit Testing for C (especially Embedded Software)                      |  |
| 🗄 🖌 🖌 ARM                  | 52 Devices   | Welcome to the Keil Pack Ins                                                                        | taller                                                    |              | A 2D graphic library optimized for Cortex-M processors.                |  |
| 🐑 🔗 BrainChip              | 1 Device     | Pack Installer is a utility for managing                                                            | g Software Packs on the local comput                      | er and late  | CMSIS (Common Microcontroller Software Interface Standard)             |  |
| 🗄 🔗 Cmsemicon              | 95 Devices   | provides the following windows:                                                                     |                                                           | late         | CMSIS Compiler extensions for Arm Compiler, GCC, Clang, and IAR Comp   |  |
| 🗉 🔗 Cypress                | 691 Devices  | Denters (194 - second denters Colord)                                                               |                                                           |              | CMSIS Drivers for external devices                                     |  |
| 🗉 🍳 Dialog Semiconductor   | 20 Devices   | Devices : List supported devices, select a                                                          | a device to show related Packs and es                     | kamples.     | CMSIS Drivers for STMicroelectronics STM32 Series devices              |  |
| 🗄 🔗 ELAN                   | 1 Device     | Boards : List supported boards. Select a                                                            | board to show related Packs and exa                       | amples.      | CMSIS-Driver Validation                                                |  |
| 🖲 🎐 FMD                    | 50 Devices   | Packer I Liet and manage Software Rade                                                              | n Tostall a Dack for access within whi                    | -            | CMSIS Embedded Compute Library                                         |  |
| 🗄 🔶 FMSH                   | 11 Devices   | Packs . List and manage software Pac                                                                | s. Install a Pack for access within pric                  |              | Bundle of FreeRTOS for Cortex-M and Cortex-A                           |  |
| 🗉 🔗 Geehy                  | 107 Devices  | Examples : List example projects. Copy pro                                                          | pjects and launch µVision for testing e                   | xamples.     | CMSIS NN software library of efficient neural network kernels          |  |
| 🗄 🔗 GigaDevice             | 388 Devices  | Part Tartella and the same half and for                                                             | the shares the sublehed of the second                     | late         | RTX RTOS implementation of CMSIS-RTOS2 API                             |  |
| H IDSC                     | 120 Devices  | Pack Installer connects to <u>www.keil.com/pa</u><br>To install a local Software Pack use File - Im | to obtain the published Software Pa<br>port from the menu | dos.         | Debugger visualization of software events and statistics               |  |
| 🖲 🔗 Himax                  | 2 Devices    |                                                                                                    | portar non ore menor                                      |              | Pack for the DMA350 drivers.                                           |  |
| 🗄 🔗 Holtek                 | 422 Devices  | Show this dialog at startup                                                                         | OK                                                        | Help         | Device Driver for the Arm(R) Ethos(TM)-U NPU.                          |  |
| 🗉 🔗 Infineon               | 1192 Devices |                                                                                                    |                                                           |              | Pack for the MALIC55 ISP drivers.                                      |  |
| 🗄 🔗 Maxim                  | 19 Devices   |                                                                                                    | ⊞ ARM::mbedTLS                                            | 📀 Install+   | ARM mbed Cryptographic and SSL/TLS library                             |  |
| 🗄 🔗 Megawin                | 14 Devices   |                                                                                                    | ARM::ml-embedded-e                                        | . 🧇 Install+ | ML sample use case APIs derived from mI-embedded-eval-kit              |  |
| Microchip                  | 331 Devices  |                                                                                                    | ARM::PSA                                                  | 🚸 Install    | PSA (Platform Security Architecture)                                   |  |
| 🗉 🔗 Microsemi              | 6 Devices    |                                                                                                    | ARM::SDS                                                  | 🚸 Install    | Synchronous Data Streaming                                             |  |
| MindMotion                 | 157 Devices  |                                                                                                    | H ARM::TFM                                                | ♦ Install+   | Trusted Firmware-M (TF-M) reference implementation of Arm's Platform S |  |
| Nordic Semiconductor       | 19 Devices   |                                                                                                    | ARM::TFM-Test                                             | Install+     | Trusted Firmware-M (TF-M) Tests                                        |  |
| 🗉 🔗 NSING                  | 121 Devices  |                                                                                                    | ARM-V2M MPS3 SSF                                          | 🚯 Install+   | ARM V2M-MPS3 TE-M Platform Support pack                                |  |
| A 81                       | 001 D        | <b>•</b>                                                                                            |                                                           |              |                                                                        |  |
| ut                         |              |                                                                                                    |                                                           |              |                                                                        |  |
| Pack descriptions          |              |                                                                                                    |                                                           |              |                                                                        |  |

### (3) Click [OK], as shown in the figure below:

| file Packs Window Help                   |                                  |                                               |                                                                                                    |            |                                                                      |        |
|------------------------------------------|----------------------------------|-----------------------------------------------|----------------------------------------------------------------------------------------------------|------------|----------------------------------------------------------------------|--------|
| Device:                                  |                                  |                                               |                                                                                                    |            |                                                                      |        |
| Devices Boards                           |                                  | 4                                             | 4 Packs Examples                                                                                                    |            | 205                                                                  | Þ      |
| Search: +                                | × E                              | S                                             | Show deprecated packs al                                                                                                    | so         | leas                                                                 |        |
| Device                                   | / Summary                        |                                               | Pack                                                                                                    | Action     | Description                                                          |        |
| - 🌯 All Devices                          | 9677 Devices                     | •                                             | Device Specific                                                                                                    | 0 Packs    | No device selected                                                   |        |
| T PEAK                                   | 12 Devices                       |                                               | Generic                                                                                                    | 415 Packs  |                                                                      | _      |
| + ABOV Semiconductor                     | 34 Devices                       |                                               | AlifSemiconductor::Az.                                                                                                    | 🚸 Install  | AzureRTOS support for Alif Semiconductor M55 HP and M55 HE device    |        |
| Active-Semi                              | 17 Devices                       |                                               | + AlifSemiconductor::Da.                                                                                                    | 🔅 Install+ | Alif Semiconductor D/AVE2D driver CMSIS package                      |        |
| Alif Semiconductor                       | 13 Devices                       |                                               | + AlifSemiconductor::Fr                                                                                                    | Install+   | FreeRTOS Components support for Alif Semiconductor M55 HP and M5     | 5 HE   |
| + 🔮 Ambia Micro                          | 16 Devices                       |                                               | + AlifSemiconductor::LV                                                                                                    | Install+   | Alif Semiconductor D/AVE2D driver CMSIS package                      |        |
| Amiccom                                  | 5 Devices                        |                                               | AnalogDevices::ADSP                                                                                                    | 🔅 Install+ | OS Abstraction Layer binding for FreeRTOS.                           |        |
| Analog Devices                           | 14 Devices                       | Pack Installer                                | 10                                                                                                    | ×          | OASIS PKCS #11 Cryptographic Token Interface                         | ~8     |
| APEXMIC                                  | 23 Devices                       | - dec motalier                                |                                                                                                    |            | Unit Testing for C (especially Embedded Software)                    | -      |
| 💌 🔗 ARM                                  | 52 Devices                       | Welcome to the Keil Pack Ins                  | taller                                                                                                    |            | A 2D graphic library optimized for Cortex-M processors.              |        |
| 🗉 🤗 BrainChip                            | 1 Device                         | Pack Installer is a utility for managin       | g Software Packs on the local compute                                                                                                    | erand late | CMSIS (Common Microcontroller Software Interface Standard)           |        |
| Cmsemicon                                | 95 Devices                       | provides the following windows:               |                                                                                                    | late       | CMSIS Compiler extensions for Arm Compiler, GCC, Clang, and IAR Cor  | mpile  |
| Cypress                                  | 691 Devices                      | 660                                           |                                                                                                    |            | CMSIS Drivers for external devices                                   |        |
| Dialog Semiconductor                     | 20 Devices                       | Devices : List supported devices. Select a    | a device to show related Packs and ex                                                                                                    | amples.    | CMSIS Drivers for STMicroelectronics STM32 Series devices            |        |
| 🗉 🤗 ELAN                                 | 1 Device                         | Boards : List supported boards. Select a      | board to show related Packs and exp                                                                                                    | mples.     | CMSIS-Driver Validation                                              |        |
| 🐑 🔗 FMD                                  | 50 Devices                       | Profes                                        | a taskell a David for any second with law of                                                                                                    |            | CMSIS Embedded Compute Library                                       |        |
| 🗉 🤗 FMSH                                 | 11 Devices                       | Packs : List and manage software Pac          | is, tristall a Pack for access with pre                                                                                                    | aori.      | Bundle of FreeRTOS for Cortex-M and Cortex-A                         |        |
| 🗉 🤗 Geehy                                | 107 Devices                      | Examples : List example projects. Copy pro    | pjects and launch µVision for resting e                                                                                                    | xamples.   | CMSIS NN software library of efficient neural network kernels        |        |
| 🐑 🎐 GigaDevice                           | 388 Devices                      | Park Tardalla anna da barra da 11 ans fas     | and the state of the state of t | late       | RTX RTOS implementation of CMSIS-RTOS2 API                           |        |
| 🗄 🔗 HDSC                                 | 120 Devices                      | To instal a local Software Pack use File - Im | to obtain the published Software Pa                                                                                                    | oos. late  | Debugger visualization of software events and statistics             |        |
| 🐵 🔗 Himax                                | 2 Devices                        |                                               |                                                                                                    |            | Pack for the DMA350 drivers.                                         |        |
| 😥 🎐 Holtek                               | 422 Devices                      | Show this dialog at startup                   | ОК                                                                                                    | Help       | Device Driver for the Arm(R) Ethos(TM)-U NPU.                        |        |
| 🗉 🔗 Infineon                             | 1192 Devices                     |                                               |                                                                                                    |            | Pack for the MALIC55 ISP drivers.                                    |        |
| 🖢 🔗 Maxim                                | 19 Devices                       |                                               | ARM::mbedTLS                                                                                                    | 🚸 Install+ | ARM mbed Cryptographic and SSL/TLS library                           |        |
| 🐑 🕈 Megawin                              | 14 Devices                       |                                               | ARM::ml-embedded-e                                                                                                    | 🔅 Install+ | ML sample use case APIs derived from mI-embedded-eval-kit            |        |
| Microchip                                | 331 Devices                      |                                               | ARM::PSA                                                                                                    | 🚸 Install  | PSA (Platform Security Architecture)                                 |        |
| 🖲 🔗 Microsemi                            | 6 Devices                        |                                               | ARM::SDS                                                                                                    | 🚸 Install  | Synchronous Data Streaming                                           |        |
| 🐑 🔗 MindMotion                           | 157 Devices                      |                                               | ARM::TFM                                                                                                    | 🔅 Install+ | Trusted Firmware-M (TF-M) reference implementation of Arm's Platform | n Seci |
| 🐵 🌳 Nordic Semiconductor                 | 19 Devices                       |                                               | I ARM::TFM-Test                                                                                                    | 🚸 Install+ | Trusted Firmware-M (TF-M) Tests                                      |        |
| 🖲 🔗 NSING                                | 121 Devices                      | -                                             | ARM-W2M MPS3 SSF                                                                                                    | 🔅 Install+ | ARM V2M-MPS3 TE-M Platform Support pack                              |        |
| 🗄 🏟 Musakan                              | 001 D                            | <u>ت</u>                                      |                                                                                                    |            |                                                                      |        |
| Output                                   |                                  |                                               |                                                                                                    |            |                                                                      | , a )  |
| erresh Pack descriptions                 | ostalled: 2.8.0 available: 2.9.0 |                                               |                                                                                                    |            |                                                                      |        |
| poure available for ARMILEMSIS-Driver (i | istancal 2010, available, 215.0) |                                               |                                                                                                    |            |                                                                      |        |

#### (4) Click [File] to display the drop-down menu, as shown in the interface below:

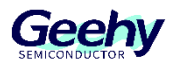

| Import-                         | N               | d Parke Framplas         |              |                                                                          |
|---------------------------------|-----------------|--------------------------|--------------|--------------------------------------------------------------------------|
| Import from Folder              |                 | Packs Examples           |              |                                                                          |
| Manage Local Repositories       |                 | Show deprecated packs at | 50           |                                                                          |
| Settions                        | imary           | Pack                     | Action       | Description                                                              |
| Settings                        | Devices         | Device Specific          | 1 Pack       | ELAN selected                                                            |
| Exit                            | evices          | ELAN::eKTF7020_DFP       | 📀 Install    | ELAN ARM Cortex-M0+ Device Family Pack                                   |
| ABUY Semiconductor              | 34 Devices      | 🗄 Generic                | 415 Packs    |                                                                          |
| Active-Semi                     | 17 Devices      | AlifSemiconductor::Az    | 😔 Install    | AzureRTOS support for Alif Semiconductor M55_HP and M55_HE device        |
| Alif Semiconductor              | 13 Devices      | AlifSemiconductor::Da    | 😔 Install+   | Alif Semiconductor D/AVE2D driver CMSIS package                          |
| Ambiq Micro                     | 16 Devices      | AlifSemiconductor::Fr    | 🔅 Install+   | FreeRIOS Components support for Alif Semiconductor M55_HP and M55_HE     |
| Amiccom                         | 5 Devices       | AlifSemiconductor::LV    | 🔅 Install+   | Alif Semiconductor D/AVE2D driver CMSIS package                          |
| Analog Devices                  | 14 Devices      | AnalogDevices::ADSP      | 🔅 Install+   | OS Abstraction Layer binding for FreeRTOS.                               |
| ADuCM4x50 Series                | 1 Device        | Arm-Packs::PKCS11        | 🐵 Install    | OASIS PKCS #11 Cryptographic Token Interface                             |
| ADuCM32x Series                 | 4 Devices       | Arm-Packs::Unity         | 🐵 Install    | Unit Testing for C (especially Embedded Software)                        |
| ADuCM36x Series                 | 4 Devices       | ARM::Arm-2D              | 🐵 Install    | A 2D graphic library optimized for Cortex+M processors.                  |
| ADuCM41x Series                 | 1 Device        | ARM::CMSIS               | 🔶 Up to date | CMSIS (Common Microcontroller Software Interface Standard)               |
| ADuCM302x Series                | 2 Devices       | ARM::CMSIS-Compiler      | 🔶 Up to date | CMSIS Compiler extensions for Arm Compiler, GCC, Clang, and IAR Compile  |
| ADuCM355 Series                 | 2 Devices       | ARM::CMSIS-Driver        | 🚸 Update     | CMSIS Drivers for external devices                                       |
| APEXMIC                         | 23 Devices      | ARM::CMSIS-Driver_ST.    | . 🥸 Install  | CMSIS Drivers for STMicroelectronics STM32 Series devices                |
| 😥 🔗 ARM                         | 52 Devices      | ARM::CMSIS-Driver_Va.    | . 🧇 Install+ | CMSIS-Driver Validation                                                  |
| 😥 🔗 BrainChip                   | 1 Device        | ARM::CMSIS-DSP           | 🚸 Update     | CMSIS Embedded Compute Library                                           |
| 😥 🔗 Cmsemicon                   | 95 Devices      | ARM::CMSIS-FreeRTOS      | 🗇 Install    | Bundle of FreeRTOS for Cortex-M and Cortex-A                             |
| 🕀 🔗 Cypress                     | 691 Devices 🔥 🖄 | -ARM::CMSIS-NN           | 💠 Update     | CMSIS NN software library of efficient neural network kernels            |
| Dialog Semiconductor            | 20 Devices      | -ARM::CMSIS-RTX          | 💠 Up to date | RTX RTOS implementation of CMSIS-RTOS2 API                               |
| ⊕ <sup>A</sup> S DA1453x Series | 1 Device        | -ARM::CMSIS-View         | 💠 Up to date | Debugger visualization of software events and statistics                 |
| DA1458x Series                  | 6 Devices       | ARM::DMA350              | 🚸 Install    | Pack for the DMA350 drivers.                                             |
| 🕀 🔧 DA1468x Series              | 4 Devices       | Arm::ethos-u-core-dri    | 🗇 Install    | Device Driver for the Arm(R) Ethos(TM)-U NPU.                            |
| 🕀 🏄 da1469x Series              | 4 Devices       | ARM::MALIC55             | Install      | Pack for the MALIC55 ISP drivers.                                        |
| 🕀 🏤 DA1470x Series              | 5 Devices       | ARM::mbedTLS             | Install+     | ARM mbed Cryptographic and SSL/TLS library                               |
| 🖶 🔮 ELAN                        | 1 Device        | ARM:ml-embedded-e.       | 🔅 Install+   | ML sample use case APIs derived from mI-embedded-eval-kit                |
| 🕀 🏤 eKTF Series                 | 1 Device        | ARM::PSA                 | 🔅 Install    | PSA (Platform Security Architecture)                                     |
| 🗄 🔶 FMD                         | 50 Devices      | H-ARM::SDS               | 🚸 Install    | Synchronous Data Streaming                                               |
| FT32F0 Series                   | 26 Devices      | B ARM::TFM               | 🚸 Install+   | Trusted Firmware-M (TF-M) reference implementation of Arm's Platform Sec |
| # 12 FT32F1 Series              | 24 Devices      | IN ARM-TEM-Test          | 🕸 Install+   | Trusted Firmware-M (TF-M) Tests                                          |
| - 4 PART                        | 11 Decision     |                          |              | •                                                                        |
| Dutput                          |                 |                          |              | a                                                                        |
| efresh Pack descriptions        |                 |                          |              |                                                                          |

(5) Click [import] to enter the import Pcak interface and select Geehy.G32R5xx\_DFP.1.0.0 file, as shown in the following figure:

|                         |                  | ≣             | - 🗆 🔮  |
|-------------------------|------------------|---------------|--------|
| 名称                      | 修改日期             | 类型            | 大小     |
| Geehy.G32R5xx_DFP.1.0.0 | 2024/10/10 13:47 | Open-CMSIS-Pa | 666 KB |
| 403                     |                  |               |        |

(6) 7. When the progress bar reaches 100%, the pack installation is completed.

| Device: Analog Devices                                                                                                    |                                                                                                    |                       |                 |                                                                          |
|----------------------------------------------------------------------------------------------------|----------------------------------------------------------------------------------------------------|-----------------------|-----------------|--------------------------------------------------------------------------|
| Devices Boards                                                                                                    | land the second second s | Packs Examples        |                 | C NO M                                                                   |
| arch: -                                                                                                    | × E                                                                                                    | Show deprecated pack  | also            |                                                                          |
| ice                                                                                                    | / Summary                                                                                                    | Pack                  | Action          | Description                                                              |
| 🖇 All Devices                                                                                                    | 9677 Devices                                                                                                    | Device Specific       | 8 Packs         | Analog Devices selected                                                  |
| 🗄 🔗 🖉 3PEAK                                                                                                    | 12 Devices                                                                                                    | AnalogDevices::ADu    | C 🚸 Install     | Analog Devices ADuCM4x50 Device Support. (Subject to the Software Licens |
| ABOV Semiconductor                                                                                                    | 34 Devices                                                                                                    | -AnalogDevices::ADu   | C 🚸 Install     | Analog Devices ADuCM36x Device Support and Examples                      |
| 🗉 🍳 Active-Semi                                                                                                    | 17 Devices                                                                                                    | -AnalogDevices::ADu   | C 🚸 Install     | Analog Devices ADuCM302x Device Support. (Subject to the Software Licens |
| Alif Semiconductor                                                                                                    | 13 Devices                                                                                                    | + AnalogDevices::ADu  | C 🚸 Install     | Analog Devices ADuCM320 Device Support and Examples                      |
| E Ambig Micro                                                                                                    | 16 Devices                                                                                                    | H AnalogDevices::ADu  | C 🚸 Install     | Analog Devices ADuCM355 Device Support and Examples                      |
| Amiccom                                                                                                    | 5 Devices                                                                                                    | AnalogDevices::ADu    | C 🚸 Install     | Analog Devices ADuCM410 Device Support and Examples                      |
| Analog Devices                                                                                                    | 14 Devices                                                                                                    | + AnalogDevices::EV-C | 0 🚸 Install+    | Analog Devices EV-COG-AD3029 Off-Chip Drivers and Examples. (Subject to  |
| 🗄 🍕 ADuCM4x50 Series                                                                                                    | 1 Device                                                                                                    | AnalogDevices::EV-C   | 0 🚸 Install+    | Analog Devices EV-COG-AD4050 Off-Chip Drivers and Examples. (Subject to  |
| + 🍕 ADuCM32x Series                                                                                                    | 4 Devices                                                                                                    | Generic               | 415 Packs       |                                                                          |
| 🗉 🍕 ADuCM36x Series                                                                                                    | 4 Devices                                                                                                    | AlifSemiconductor:    | z 🚸 Install     | AzureRTOS support for Alif Semiconductor M55_HP and M55_HE device        |
| H ADuCM41x Series                                                                                                    | 1 Device                                                                                                    | AlifSemiconductor:    | a 🐼 Install+    | Alif Semiconductor D/AVE2D driver CMSIS package                          |
| ADuCM302x Series                                                                                                    | 2 Devices                                                                                                    | AlifSemiconductor:    | r 🐼 Install+    | FreeRTOS Components support for Alif Semiconductor M55_HP and M55_H      |
| 🗉 🎕 ADuCM355 Series                                                                                                    | 2 Devices                                                                                                    | AlifSemiconductor:    | V 🛞 Install+    | Alif Semiconductor D/AVE2D driver CMSIS package                          |
| - 🔗 APEXMIC                                                                                                    | 23 Devices                                                                                                    | AnalogDevices::ADSI   | 🐼 Install+      | OS Abstraction Layer binding for FreeRTOS.                               |
| ARM                                                                                                    | 52 Devices                                                                                                    | -Arm-Packs::PKCS11    | Install         | OASIS PKCS #11 Cryptographic Token Interface                             |
| 🗄 🎐 BrainChip                                                                                                    | 1 Device                                                                                                    | Arm-Packs::Unity      | Install         | Unit Testing for C (especially Embedded Software)                        |
| E ·· 🔗 Cmsemicon                                                                                                    | 95 Devices                                                                                                    | -ARM::Arm-2D          | Install         | A 2D graphic library optimized for Cortex-M processors.                  |
| ··· · Cypress                                                                                                    | 691 Devices                                                                                                    | -ARM::CMSIS           | Up to date      | CMSIS (Common Microcontroller Software Interface Standard)               |
| Dialog Semiconductor                                                                                                    | 20 Devices                                                                                                    | ARM::CMSIS-Compi      | er 🔶 Up to date | CMSIS Compiler extensions for Arm Compiler, GCC, Clang, and IAR Compil   |
| DA1453x Series                                                                                                    | 1 Device                                                                                                    | ARM::CMSIS-Driver     | 🚸 Update        | CMSIS Drivers for external devices                                       |
| E 1 DA1458x Series                                                                                                    | 6 Devices                                                                                                    | ARM::CMSIS-Driver     | T 🕸 Install     | CMSIS Drivers for STMicroelectronics STM32 Series devices                |
| E A DA1468x Series                                                                                                    | 4 Devices                                                                                                    | -ARM::CMSIS-Driver    | /a 🔄 Install+   | CMSIS-Driver Validation                                                  |
| H da1469x Series                                                                                                    | 4 Devices                                                                                                    | -ARM::CMSIS-DSP       | Update          | CMSIS Embedded Compute Library                                           |
| E A DA1470x Series                                                                                                    | 5 Devices                                                                                                    | ARM::CMSIS-FreeRIC    | S install       | Bundle of FreeRTOS for Cortex-M and Cortex-A                             |
| - 🔶 ELAN                                                                                                    | 1 Device                                                                                                    | -ARM::CMSIS-NN        | 🕹 Update        | CMSIS NN software library of efficient neural network kernels            |
| + A eKTF Series                                                                                                    | 1 Device                                                                                                    | H-ARM::CMSIS-RTX      | Up to date      | RTX RTOS implementation of CMSIS-RTOS2 API                               |
| FMD                                                                                                    | 50 Devices                                                                                                    | H-ARM::CMSIS-View     | Up to date      | Debugger visualization of software events and statistics                 |
| E-132F0 Series                                                                                                    | 26 Devices                                                                                                    | E-ARM::DMA350         | Install         | Pack for the DMA350 drivers.                                             |
| E .4 FT32F1 Series                                                                                                    | 24 Devices                                                                                                    | Arm-ethos-u-core-d    | ri 🐼 Install    | Device Driver for the Arm(R) Ethos(TMI-11 NPI)                           |
| A FMCU                                                                                                    | 11 D                                                                                                    | •                     |                 |                                                                          |
| a de la companya de la companya de la |                                                                                                    |                       |                 | ~                                                                        |
| available for ARM::CMSIS-DSP (in<br>available for ARM::CMSIS-NN (in:<br>available for ARM::CMSIS-Driver<br>available for ARM::CMSIS-DSP (in                                                                                                    | stalled: 1.15.0, available: 1.16.2)<br>talled: 5.0.0, available: 6.0.0)<br>installed: 2.8.0, available: 2.9.0)<br>stalled: 1.15.0, available: 1.16.2)                                                                                                    |                       |                 |                                                                          |

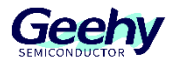

### 4 Engineering Configuration, Import, and Compilation

#### 4.1 Import Project

Example routine: gpio\_ex2\_toggle

Example relative path:

G32R501\_SDK\_v0.6\driverlib\g32r501\examples\launchboard\gpio\gpio\_ex2\_toggle

Import steps:

(1) Enter the folder gpio\_ex2\_toggle->project->MDK, find the file named project, as shown in the figure below:

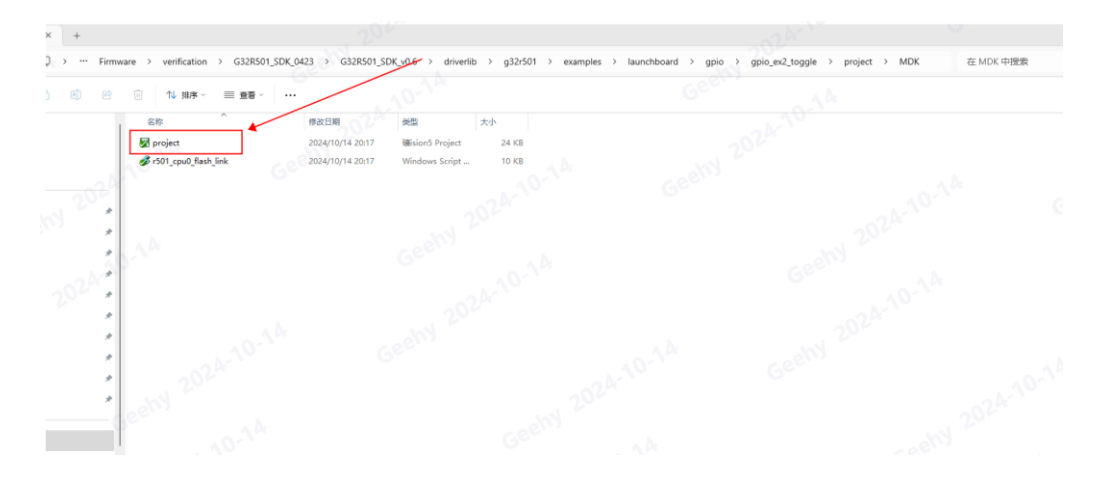

(2) Double-click the project file to open it, the Object, Listings, and Debug will be automatically generated, and the project will be displayed in Keil IDE, as shown in the figure below:

| 标<br>project<br>r501_cpu0_flash_link<br>Objects | 修改日期<br>2024/10/14 20:17<br>2024/10/14 20:17 | 类型<br>礦ision5 Project | 大小    |  |
|-------------------------------------------------|----------------------------------------------|-----------------------|-------|--|
| project<br>r501_cpu0_flash_link<br>Objects      | 2024/10/14 20:17<br>2024/10/14 20:17         | 磼ision5 Project       |       |  |
| r501_cpu0_flash_link<br>Objects                 | 2024/10/14 20:17                             |                       | 24 KB |  |
| Objects                                         |                                              | Windows Script        | 10 KB |  |
|                                                 | 2024/10/14 20:18                             | 文件夹                   |       |  |
| Listings                                        | 2024/10/14 20:18                             | 文件夹                   |       |  |
| DebugConfig                                     | 2024/10/14 20:18                             | 文件夹                   |       |  |
|                                                 |                                              |                       |       |  |

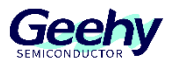

| □◎日間 とらぬ つ 0 ← → ○ 0 2 2 2 2 2 2 2 2 2 2 2 2 2 2 2 2 2 2                   | - 🔜 🖉 🔍 • 💿 O 🔗 🏨 • 🔝 • 🔍 |  |
|----------------------------------------------------------------------------|---------------------------|--|
| 🕸 🖾 📽 • 🚳 🛱 g32r501 💿 🖧 着 🛸 🕈 🧒 🏟                                          |                           |  |
| nijerz<br>nije Project project<br>nije Jožstov<br>nije dosec<br>nije dosec |                           |  |
| 🗄 🞑 user                                                                   |                           |  |
|                                                                            |                           |  |
|                                                                            |                           |  |
|                                                                            |                           |  |
| 201                                                                        |                           |  |
| Geelin                                                                     |                           |  |
|                                                                            |                           |  |
|                                                                            |                           |  |
|                                                                            |                           |  |
|                                                                            |                           |  |
|                                                                            |                           |  |
|                                                                            |                           |  |

(3) Click the function bar Build to compile, and then view the errors in the Build Output information bar, as shown in the figure below:

(Choose either Step 3 or Step 4)

| DASVN_SDKUUT32501(E501)/Firmware/werification/G32R501_SDK_0423/G32R501_SDK_v0                                                                                                    | Bidriverlib\g32r501\examplesVaunchboard\gpio\gpio_ex2_toggle\project\MDR\projec |                                                                        | - • ×                                 |
|----------------------------------------------------------------------------------------------------|---------------------------------------------------------------------------------|------------------------------------------------------------------------|---------------------------------------|
| □●● ● ▲ 国際 ウビー + ● 自自我 家家店店                                                                                                    | 💆 🔍 🕅 🖉 🖉 • 💿 • 🔗 🍓 • 🔲 • 🐁                                                     |                                                                        |                                       |
| 🙆 🐨 🗢 🐺 🙀 👔 g32r501 🖂 🔊 🚭 🐨 🌚                                                                                                    |                                                                                 |                                                                        |                                       |
| neet 9 0<br><sup>10</sup> Forest protecting<br><sup>10</sup> ⊕ 20501<br><sup>10</sup> ⊕ 40cia<br><sup>10</sup> ⊕ 40cia<br><sup>10</sup> ⊕ 40cia<br><sup>10</sup> ⊕ 40cia<br><sup>10</sup> ⊕ 40cia                                                                                                    | Contract Contraction                                                            | Contract Parameter State                                               | and the second                        |
| Geetiti 2024 (D.1.4                                                                                                    |                                                                                 |                                                                        |                                       |
| Project 🔞 Books   () Tunc   U., Temp                                                                                                    |                                                                                 |                                                                        |                                       |
| We Compute<br>Sequence of the second second se | Geeny 2024-16                                                                   | Geen 2024                                                              |                                       |
| <pre>inting inting inting inting inter Code=7268 BO-data=1080 EW-data=0 II-data=1176 inter Buil = User command fr inter Buil = User command fr inter Buil = User command fr inter III file generated into User inter inte</pre>                          | es/kell_dbq_tool/kell_dbq_tool ~a Dr/578_SDK/UT32501(E501)/Firmware/            | verification/0338501_55K_0423/0338501_55K_v0.4/driverib/g33r501/examp: | les\launchboard\gpio\gpio_ex2_toggle\ |

(4) Click Rebuild to compile, and then view the errors in the Build Output information bar, as shown in the figure below: (Choose either Step 3 or Step 4)

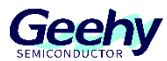

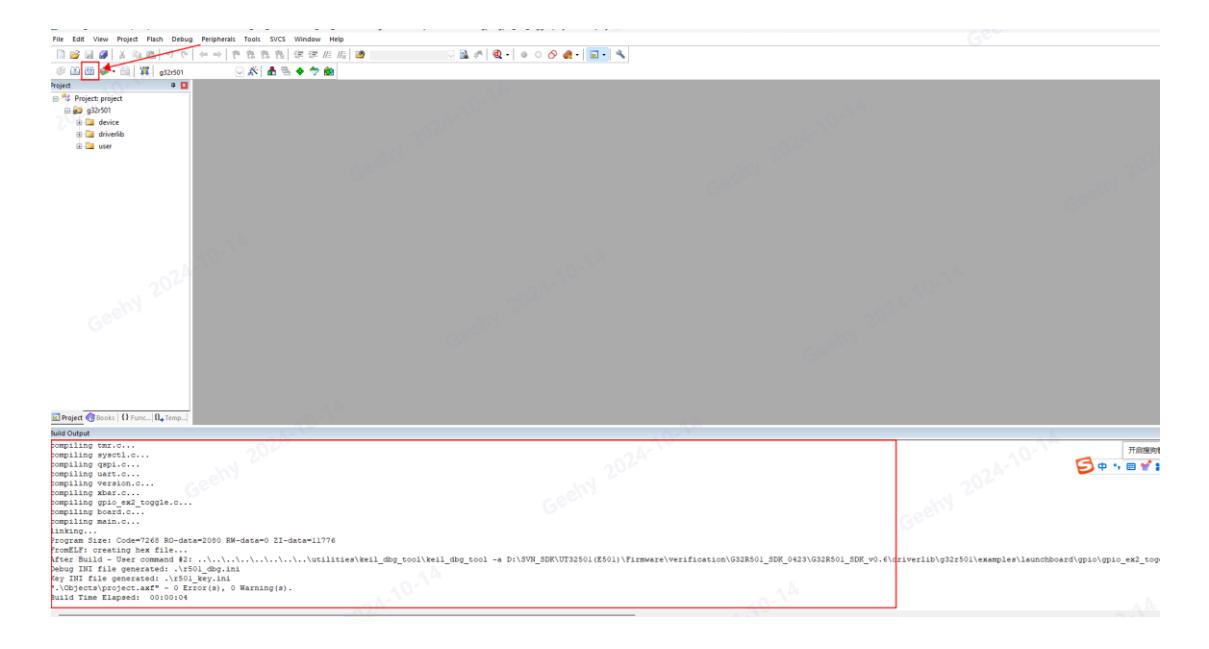

(5) Click Options for Target "Magic Wand" and the following interface will appear:

| ug Peripherals Tools SVCS Window Help                                                                                                    |                                                                                                    |  |
|----------------------------------------------------------------------------------------------------|----------------------------------------------------------------------------------------------------|--|
| -   ← →   作為為後  準準///////////////////////////////////                                                                                                    | 🖂 🕸 🍳 • 🕘 O 🔗 🍓 • 🔲 • 🔍                                                                                                    |  |
| 🖂 🎊 📥 🕾 🔶 🐡 🎰                                                                                                    |                                                                                                    |  |
| 1<br>                                                                                                    |                                                                                                    |  |
|                                                                                                    | Options for Target 'g32:501'  X  Device _ Twrest   Options   1(string   1(string   0(0++ (408)) ] am _   1(string   1(ti)) ] (string   1(ti)) ] |  |
| and the second second s | Geelty G32R501VE Code Generation Xali (MHz): aundefined5 Xali (MHz): aundefined5                                                                |  |
| 5.94<br>1                                                                                                    | Operating system: None View MicroLJB Big Endian                                                                                                 |  |
|                                                                                                    | System Viewer File: Floating Point Hardware: Double Precision 💌                                                                                 |  |
|                                                                                                    | G32R501.svd Vector Extensions: Integer + Roating Point 🔽                                                                                        |  |
|                                                                                                    | I Use Custom He Branch Protection: Not Used                                                                                                    |  |
|                                                                                                    | - Part Ohi Manar Anar                                                                                                    |  |
|                                                                                                    | default off-chip Start Size Startup default off-chip Start Size Nohnt                                                                           |  |
|                                                                                                    | ROM1:     C    RAM1: 0x20100000 0x2000    C                                                                                                    |  |
|                                                                                                    | □ ROM2: C □ RAM2: 0x20200000 0x2000 □                                                                                                    |  |
|                                                                                                    | C RAM3: 0x2030000 0x8000 C                                                                                                    |  |
|                                                                                                    | on-chip on chip                                                                                                    |  |
|                                                                                                    |                                                                                                    |  |
|                                                                                                    | □ IROM2: C IF IRAM2: 0x20000000 [0x4000 □                                                                                                    |  |
| 2020                                                                                                    | OK Cancel Dafualts Malp                                                                                                    |  |
|                                                                                                    |                                                                                                    |  |
|                                                                                                    |                                                                                                    |  |

sta=2080 RW-data=0 ZI-data=11776

(6) Configure in the Option for Target interface, select the Device column, expand Geehy->G32R5xx Series

->G32R501->G32R501DVE, and select G32R501DVE:

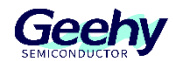

| Options for Target 'g32r501'      | ×                                                                                                    |
|-----------------------------------|----------------------------------------------------------------------------------------------------|
| Device Parget Output Listing User | C/C++ (AC6) Asm Linker Debug Utilities                                                                                            |
| Software Packs                    |                                                                                                    |
| Vendor: Geehv                     | Software Pack                                                                                                    |
| Device: G32R501VE                 | Pack: Geehy::G32R5xx_DFP@1.0.0                                                                                                    |
| Toolset: ARM                      | URL: https://www.geehy.com/uploads/tool/                                                                                          |
| Search:                           |                                                                                                    |
| 200                               |                                                                                                    |
| ARM                               | G32R501 is a dual core M52 based SoC. This SoC employs the                                                                        |
| Geehy                             | need large bandwidth are connected to AMBA AHB buses, while                                                                       |
| G32R5xx Series                    | lower speed components are connected to AMBA APB buses.                                                                           |
|                                   |                                                                                                    |
|                                   |                                                                                                    |
|                                   |                                                                                                    |
|                                   |                                                                                                    |
|                                   | ~ D:                                                                                                    |
|                                   |                                                                                                    |
| OK                                | Cancel Defaults Help                                                                                                    |
|                                   |                                                                                                    |
|                                   |                                                                                                    |
| Options for Target 'g32r501'      | Se x                                                                                                    |
| Device Trunch Output I intigal II |                                                                                                    |
| Target   output   Listing   0     | ser C/C·· (ACO/ ASIII   Linker   Bebug   Offifities                                                                               |
| Software Packs                    | -                                                                                                    |
| Vendor: Geehy                     | Software Pack                                                                                                    |
| Device: G32R501VE                 | Pack: Geehy::G32R5xx_DFP@1.0.0                                                                                                    |
| Toolset: ARM                      | URL: <u>https://www.geehy.com/uploads/tool/</u>                                                                                   |
| Search:                           |                                                                                                    |
| 20-                               |                                                                                                    |
| ⊕ G32R501DVE                      | ▲ G32R501 is a dual core M52 based SoC. This SoC employs the<br>popular AMBA2.0 bus to integrate peripheral IPs: components which |
| G32R501MC                         | need large bandwidth are connected to AMBA AHB buses, while                                                                       |
| G32R501NC                         | lower apeed components die connected to AMBA Ar B bases.                                                                          |
| G32R501NE                         |                                                                                                    |
| G32R501RC                         |                                                                                                    |
| G32R501RE                         |                                                                                                    |
| G32R501VC                         |                                                                                                    |
| G32R501VE                         |                                                                                                    |
|                                   |                                                                                                    |
| 30                                | Cancel Defaults Halm                                                                                                    |
| - NO                              | Canver Deradits neth                                                                                                    |

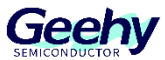

(7) Configure in the Option for Target interface, select the Target column, and check the configuration of IROM1, IRAM1, IRAM2, RAM1, and RAM2 addresses and sizes, as shown in the following figure:

| evice larget  Output   Listing   User   C/C++ | (AC6)   Asm   Linker   Debug   Vtilities      |
|-----------------------------------------------|-----------------------------------------------|
| Geehy G32R501VE<br>Xtal (MHz): <a>defined</a> | ARM Compiler: Use default compiler version 6  |
| Operating system: None                        | Use MicroLIB 🔲 Big Endian                     |
| System Viewer File:                           | Floating Point Hardware: Single Precision     |
| G32R501.svd                                   | Vector Extensions: Integer + Floating Point 💌 |
| Use Custom File                               | Branch Protection: Not Used                   |
|                                               | CDE CoProcessors [07]: 🔽 🔲 🗌 🔲 🗌              |
| Read/Only Memory Areas                        | Read/Write Memory Areas                       |
| default off-chip Start Size Startup           | default off-chip Start Size NoInit            |
| □ ROM1: 0                                     | □ RAM1: 0x20100000 0x2000 □                   |
| □ ROM2: ○                                     | □ RAM2: 0x20200000 0x2000 □                   |
| ROM3:     On-chip                             | RAM3: 0x20300000 0x8000                       |
| ▼ IROM1: 0x8000000 0x80000 (•                 | ▼ IRAM1: 0x0 0x10000 □                        |
| IROM2: C                                      | IRAM2: 0x20000000 0x40000 □                   |

(8) Configure in the Option for Target interface, select the Debug column, choose CMSIS-DAP
 ARMv8-M Debugger as the Debug tool, and select the [Initialization File] file:

| CFGSMS_BANK_MAP_SRAM1,<br>CFGSMS_BANK_MAP_SRAM1,                                                                                                    |                                                                                                    | 🔛 Select Target Debugger I              | Initialization File  |                             |                 |                                 |           |
|----------------------------------------------------------------------------------------------------|----------------------------------------------------------------------------------------------------|-----------------------------------------|----------------------|-----------------------------|-----------------|---------------------------------|-----------|
| CFGSMS_BANK_MAP_SRAM1,                                                                                                    | <u>1</u> 9.                                                                                                    | $\langle + + + + + \rangle$             | « launchboard > gpic | > gpio_ex2_toggle > project | MDK             | <ul> <li>C 在 MDK 中搜索</li> </ul> | م<br>م    |
| Options for Target 'g32r501'  Device   Target   Output   Listing   User   C/C++ (                                                                                                    | ACG)   Ann   Linker Debug   Utilities                                                                                                    | 组织 ▼ 新建文件夹                              |                      |                             |                 | =                               | - 🖬 🗿     |
| C Use Simulator <u>with restrictions</u> <u>Settings</u><br>☐ Limit Speed to Real-Time                                                                                                    | CMSIS-DAP ARMv8-M Debugg Settings                                                                                                    | > 🦲 OneDrive - Per                      | 名称                   | 个 修改日期<br>2024/10/15        | 类型<br>11:33 文件夹 | 大小                              |           |
| I Load Application at Startup I Fun to main()<br>Initialization File:                                                                                                    | Load Application at Startup     Run to main Initialization File:                                                                                                    | 三 桌面 📌 📔                                | Listings             | 2024/10/15                  | 11:33 文件夹       |                                 |           |
| Edt                                                                                                    | .vr501_dbg.ini Edit                                                                                                    | ↓ 丁载 ★                                  | Sol dbg              | 2024/10/15                  | 11.20 配票设票      | 2 1/ 2                          |           |
| Ward: Windows & Performance Analyzer     Ward: Windows & Performance Analyzer     Ward: Windows & Performance Analyzer     Ward: Windows & Performance Analyzer     Ward: Parameter:     Dalog DLL: Parameter:     Ward & cudded Executable is loaded     Manage Component \     000     000     000     000     000     000     000     000     000     000     000     000     000     000     000     000     000     000     000     000     000     000     000     000     000     000     000     000     000     000     000     000     000     000     000     000     000     000     000     000     000     000     000     000     000     000     000     000     000     000     000     000     000     000     000     000     000     000     000     000     000     000     000     000     000     000     000     000     000     000     000     000     000     000     000     000     000     000     000     000     000     000     000     000     000     000     000     000     000     000     000     000     000     000     000     000     000     000     000     000     000     000     000     000     000     000     000     000     000     000     000     000     000     000     000     000     000     000     000     000     000     000     000     000     000     000     000     000     000     000     000     000     000     000     000     000     000     000     000     000     000     000     000     000     000     000     000     000     000     000     000     000     000     000     000     000     000     000     000     000     000     000     000     000     000     000     000     000     000     000     000     000     000     000     000     000     000     000     000     000     000     000     000     000     000     000     000     000     000     000     000     000     000     000     000     000     000     000     000     000     000     000     000     000     000     000     000     000     000     000     000     000     000     000     000     000     000     000     000     000     000 | Versekaports V Toobox     Versey Versey     Versey Versey Versey     Versey Versey Versey     Versey Versey Versey     Versey Versey Versey     Versey Versey Versey     Versey Versey Versey     Versey Versey Versey     Versey Versey Versey     Versey Versey Versey     Versey Versey Versey | → ☆ ☆ ☆ ☆ ☆ ☆ ☆ ☆ ☆ ☆ ☆ ☆ ☆ ☆ ☆ ☆ ☆ ☆ ☆ | T301-Jey             | 2024/10/15<br>GBBN 2024     | 11:39 配置设置      | 1 KB                            |           |
| void CFGSMS_Config(Void)<br>(<br>if USE_AUTO_DYNAMICASSIGNMENT<br>if(TCFGSMS_getBankConfigMode())<br>(<br>CFGSMS_clearParityIncRawStati                                                                                                    | a (0x77) ;                                                                                                    | > 📮 此电脑<br>> 🐲 网络                       |                      |                             |                 | 10-15 5+,                       | 开启搜狗智<br> |
|                                                                                                    | 04                                                                                                    | 文件                                      | B(N): r501_dbg       | 6                           | 20117           | V Ini Files (*.ini)             | ~         |
|                                                                                                    |                                                                                                    |                                         |                      |                             |                 | 11#(O)                          | 现公询       |

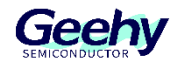

| evice   Targe                                                         | t   Output   Listing   User   C/C++ (A                                                                                   | C6) Asm Linker Debug Vtilitie                                                                                                    | s          |
|-----------------------------------------------------------------------|----------------------------------------------------------------------------------------------------|----------------------------------------------------------------------------------------------------|------------|
| ○ Use Simula<br>□ Limit Speed<br>▼ Load Applid<br>Initialization File | tor <u>with restrictions</u> <u>Settings</u><br>d to Real-Time<br>cation at Startup <b>v</b> Run to main()<br>e:<br>Edit | <ul> <li>✓ Use: CMSIS-DAP ARMv8-M Debugg _</li> <li>ULINKplus Debugger<br/>J-LINK / J-TRACE Cortex</li> <li>ST-Link Debugger<br/>NULink Debugger</li> <li>Initializatic<br/>Pemicro Debugger</li> <li>\vr501_k</li> <li>ULINK Pro ARMv8-M Debugger</li> </ul> | > Settings |
| Restore Deb<br>Breakp<br>Watch<br>Memory                              | ug Session Settings<br>oints I Toolbox<br>Windows & Performance Analyzer<br>v Display I System Viewer                    | Restore Models ARMv8-M Debugger<br>Watch Windows Tracepoints<br>Memory Display System View                                                                                                    | /er        |
| CPU DLL:                                                              | Parameter:                                                                                                    | Driver DLL: Parameter:<br>SARMV8M.DLL -MPU -MVE -PACBTI                                                                                                    |            |
| Dialog DLL:                                                           | Parameter:                                                                                                    | Dialog DLL: Parameter:<br>TCM.DLL pCM52                                                                                                    |            |
| Warn if out                                                           | dated Executable is loaded Manage Component Vie                                                                          | Wam if outdated Executable is loaded                                                                                                    |            |
|                                                                       | 07 6                                                                                                    | real Before t                                                                                                    | ¥.1-       |

(9) 8. Configure in the Option for Target interface, select the Debug column, click Settings, check Erase Sectors, Program, Verify, and set the start address and size of RAM for Algorithm:

| Options for Target '932r501'  Device   Target   Output   Listing   User   C/C++ (A      Use Smulator <u>with restrictions</u> Umit Speed to Real-Time                             | C8) Asm   Linker Debug   Utilities                                                                                                    | CMSIS-DAP ARMv8-M Target Driver Setup Debug   Trace = Flash Dovaload   Pack   Download Finction                                                                                                    |
|----------------------------------------------------------------------------------------------------|----------------------------------------------------------------------------------------------------|----------------------------------------------------------------------------------------------------|
| Load Application at Startup     Iv     Run to main()     Initialization File:     Iv     Edit                                                                                     | Image: Cool of the second state         Image: Cool of the second state         Image: Cool of | Construction     Construction     C |
| Restore Debug Session Settings           IF Breakpoints         IF Toolbox           IF Watch Windows & Performance Analyzer           IF Memory Display         IF System Viewer | Restore Debug Session Settings                                                                                                    | */ Description Device Size Device Type Address Range<br>G32R5xx Program Algorithm 527353x On-chip Rash 00000000H - 20307FFFH                                                                                                    |
| Dialog DLL: Parameter:                                                                                                    | Diver DLL:         Parameter:           [SARMV8M.DLL]         -MPU -MVE -PACBTI           Dialog DLL:         Parameter:           [TCM.DLL]         -pCM52                                                                                                    | Stat: Size: Size: Add Remove                                                                                                    |
| Wam if outdated Executable is loaded Manage Component W                                                                                                    | Wam if outdated Executable is loaded                                                                                                    | OK Cancel Help                                                                                                    |

(10) Configure in the Option for Target interface, select the Debug column, click Settings, and select the address and memory size of Program Algorithm:

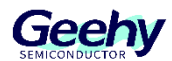

| 200                                   |                                                 |                                  |                    |                                                                                                    |                         |
|---------------------------------------|-------------------------------------------------|----------------------------------|--------------------|----------------------------------------------------------------------------------------------------|-------------------------|
| CMSIS-DAP ARMv8-M Target Driver Setup |                                                 | Add Elash Programming Algo       | rithm              |                                                                                                    | . 200                   |
| Debug   Trace Flash Download   Pack   |                                                 |                                  |                    | 10                                                                                                    | 3                       |
| Download Function                     | RAM for Algorithm                               | - Description                    | Flash Size         | Device Type                                                                                                    | Origin                  |
| Erase Full Chip 🔽 Program             |                                                 | G32R5xx Flash OTP                | 8k                 | On-chip Flash                                                                                                    | Device Family Package   |
| Erase Sectors Verify                  | Start: 0x20000000 Size                          | G32R5xx Program Algorithm        | 527392k            | On-chip Flash                                                                                                    | Device Family Package   |
| O Do not Erase Reset and Run          |                                                 | AM29x128 Flash                   | 16M                | Ext. Flash 16-bit                                                                                                    | MDK Core                |
|                                       |                                                 | K8P5615UQA Dual Flash            | 64M                | Ext. Flash 32-bit                                                                                                    | MDK Core                |
| Programming Algorithm                 | /                                               | LPC18xx/43xx MX25V8035F          | 8M                 | Ext. Flash SPI                                                                                                    | MDK Core                |
|                                       |                                                 | — LPC18xx/43xx S25FL032 SP       | 4M                 | Ext. Flash SPI                                                                                                    | MDK Core                |
| Description Device Size Dev           | vice Type Address Ra                            | LPC18xx/43xx S25FL064 SP         | 8M                 | Ext. Flash SPI                                                                                                    | MDK Core                |
| G32R5xx Program Algorithm 527392k On- | chip Flash 000000000000000000000000000000000000 | 30 LPC407x/8x S25FL032 SPIFI     | 4M                 | Ext. Flash SPI                                                                                                    | MDK Core                |
|                                       |                                                 | LPC5460x MT25QL128 SPIFI         | 16M                | Ext. Flash SPI                                                                                                    | MDK Core                |
|                                       |                                                 | M29W640FB Flash                  | N8 /               | Ext. Flash 16-bit                                                                                                    | MDK Core                |
|                                       |                                                 | MIMXRT105x EcoXiP Flash          | 4M                 | Ext. Flash SPI                                                                                                    | MDK Core                |
|                                       |                                                 | RC28F640J3x Dual Flash           | 6M                 | Ext. Flash 32-bit                                                                                                    | MDK Core                |
|                                       |                                                 | S25FL128S_V2C                    | 1 <mark>6</mark> M | Ext. Flash SPI                                                                                                    | MDK Core                |
|                                       |                                                 | S29GL064N Dual Flash             | 16 <mark>M</mark>  | Ext. Flash 32-bit                                                                                                    | MDK Core                |
|                                       | Start: Size                                     | e: S29JL032H_BOT Flash           | 4M                 | Ext. Flash 16-bit                                                                                                    | MDK Core                |
|                                       |                                                 | S29JL032H_TOP Flash              | 4M                 | Ext. Flash 16-bit                                                                                                    | MDK Core                |
| Add                                   | Bemove                                          |                                  | Am\Packs Ge        | eby/G32R5vy_DEP                                                                                                    | 100\Flash\G32B5vy_P     |
|                                       |                                                 | C. tosers igeeny o pp bata toear | o uni di densi de  | city to be to be t | (1.0.0 (Hoar) (Gozhow_H |
| 0К                                    | Cancel                                          | -                                | Add                | Cancel                                                                                                    | I Ge                    |
|                                       |                                                 |                                  |                    |                                                                                                    |                         |
|                                       |                                                 |                                  |                    |                                                                                                    |                         |

(11) Complete the configuration of Option for Target interface, and before clicking Settings, connect the Evaluation Board to the computer, and the Debug interface should display the IDCODE of debugger correctly:

|                                                                                                    | -                                                                               |              | IDCODE                | Device Na    | me                                             |                                                                        | Move                               |
|----------------------------------------------------------------------------------------------------|---------------------------------------------------------------------------------|--------------|-----------------------|--------------|------------------------------------------------|------------------------------------------------------------------------|------------------------------------|
| Serial No: 0018                                                                                      | 800424700000                                                                    | SWDIO        | ⊙ 0x6BA024            | 77 ARM Core  | Sight SW-DP                                    |                                                                        | Up                                 |
| ,<br>imware Version                                                                                  | : 2.1.0                                                                         |              |                       |              |                                                |                                                                        | Down                               |
| SW/I Port                                                                                            | - SW -                                                                          | C Aut        | r<br>tomatic Detectic | on ID (      | :ODE:                                          |                                                                        |                                    |
| May Clash                                                                                            |                                                                                 | C Ma         | nual Configurati      | ion Device I | Name:                                          |                                                                        |                                    |
| Max Clock                                                                                            | ∵ 10MHz <u>▼</u>                                                                | Add          | Delete                | Update       |                                                | AP: 0                                                                  | ×00                                |
| Connect & Res<br>Connect: Nom                                                                        | set Options<br>mal 💌 Rea<br>r Connect<br>g Accesses 🗔                           | set: SYSRES  | SETREQ -              | Cache Option | ns D<br>ode F<br>emory F                       | ownload Optio<br>Verify Code<br>Download to                            | ons<br>Download<br>o Flash         |
| Connect & Res<br>Connect: Nom                                                                        | set Options<br>mal 💽 Re:<br>r Connect<br>g Accesses                             | set: SYSRES  | SETREQ                | Cache Option | ns D<br>ode<br>emory                           | ownload Optio<br>Verify Code<br>Download to                            | Download<br>p Flash<br>Help        |
| Connect & Res<br>Connect : Norr<br>Reset after<br>Log Debug                                          | set Options<br>mal<br>r Connect<br>g Accesses<br>Parameter:                     | Stop after R | SETREQ -              | Cache Option | ns D<br>pde<br>emory                           | ownload Optic<br>Verify Code<br>Download to                            | ns<br>Download<br>b Rash<br>Help   |
| Connect & Res<br>Connect: Norr<br>Reset after<br>Log Debug                                           | set Options<br>mal v Re:<br>r Connect<br>g Accesses                             | Stop after P | SETREQ                | Cache Option | Parameter:                                     | ownload Optio<br>Verify Code<br>Download to                            | Nns<br>Download<br>o Flash<br>Xelp |
| Connect & Res<br>Connect: Nor<br>Consect: Nor<br>Reset after<br>Log Debug<br>CPU DLL:<br>Dialog DLL: | set Options<br>mal v Rei<br>r Connect<br>g Accesses<br>Parameter:<br>Parameter: | Stop after R | SETREQ  eset 1 DK     | Cache Option | Parameter:<br>MPU -MV<br>Parameter:            | Verify Code<br>Download to<br>Verify Code<br>Download to<br>/E -PACBTI | ns<br>Download<br>o Flash<br>Help  |
| Connect & Res<br>Connect: Norr<br>Reset after<br>Log Debug<br>CPU DLL:<br>Dialog DLL:                | eet Options<br>mal v Re:<br>r Connect<br>g Accesses                             | Stop after R | SETREQ                | Cache Option | Parameter:<br>-MPU -MV<br>Parameter:<br>-pCM52 | /E -PACBTI                                                             | ns<br>Download<br>D Rash<br>Help   |

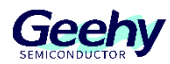

| CMSIS-DAP ARMv8-M Target Driver Setup                                                                                                    | ×           |
|----------------------------------------------------------------------------------------------------|-------------|
| Debug Trace Flash Download Fack                                                                                                    |             |
| CMSIS-DAP - JTAG/SW Adapter     SW Device       Any     IDCODE     Device Name       Serial No: 003500355000001     SWDIO     Ox6BA02477                                                                                                    | Move<br>Up  |
| Firmware Version:       2.1.0         SWJ       Port:         SWJ       Port:         Max Clock:       10MHz         Add       Delete         Update       AP:                                                                                                    | Down        |
| Debug       Connect & Reset Options       Download Options         Connect:       Normal       ▼       Reset:       SYSRESETREQ       Image: Cache Options       Image: Cache Options         Image: Provide the option of the option of the option option of the option of the option of the option option of the option option opticate opticate option option opticate option option op | nload<br>¦h |
| OK Cancel I                                                                                                    | Help        |

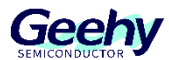

### 5 Hardware Development Board Wiring

The hardware development board wiring and boot switch selects OFF for S24 and S32.

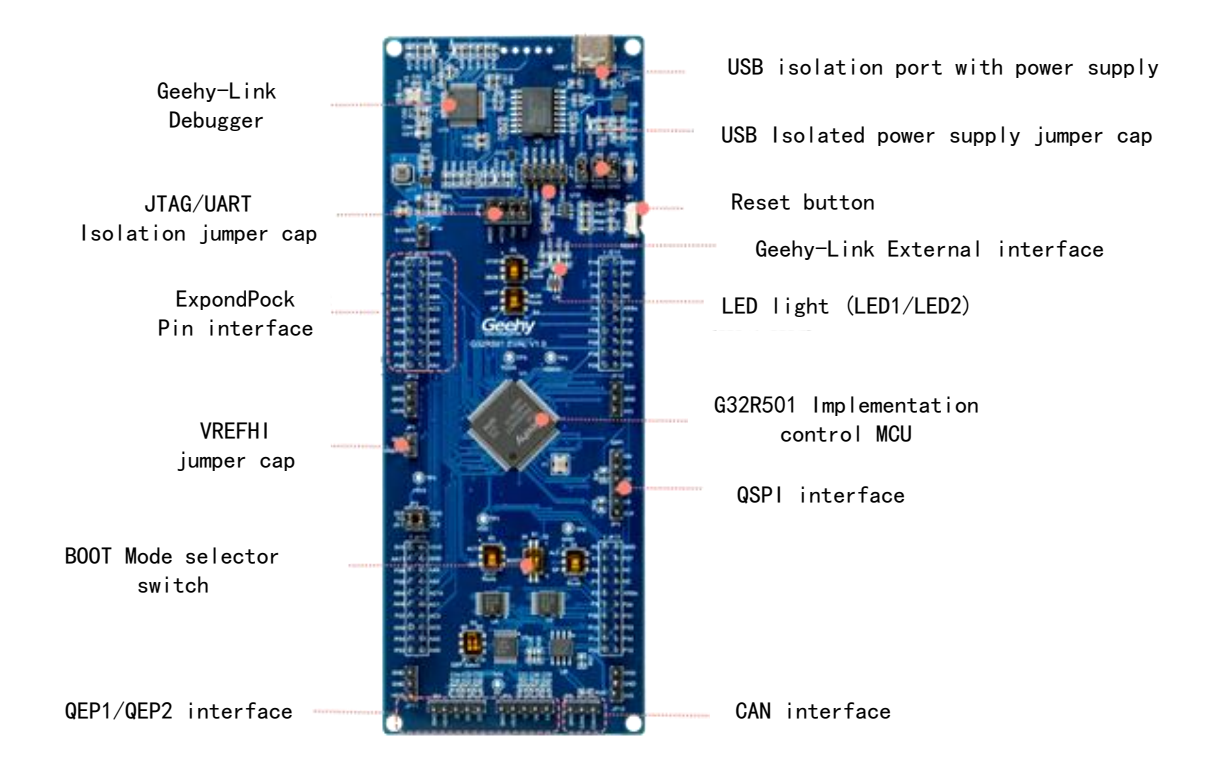

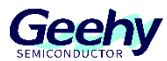

### 6 Burning Debugging Program

View the status of the debugger drive device

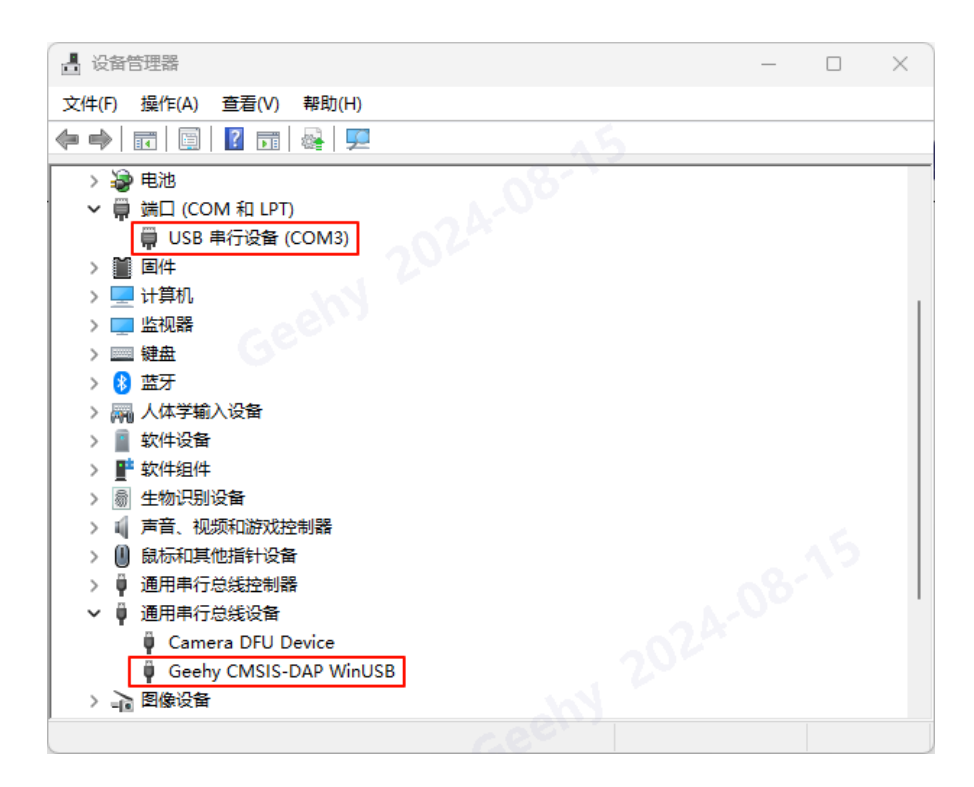

Perform program burning, as shown in the following figure

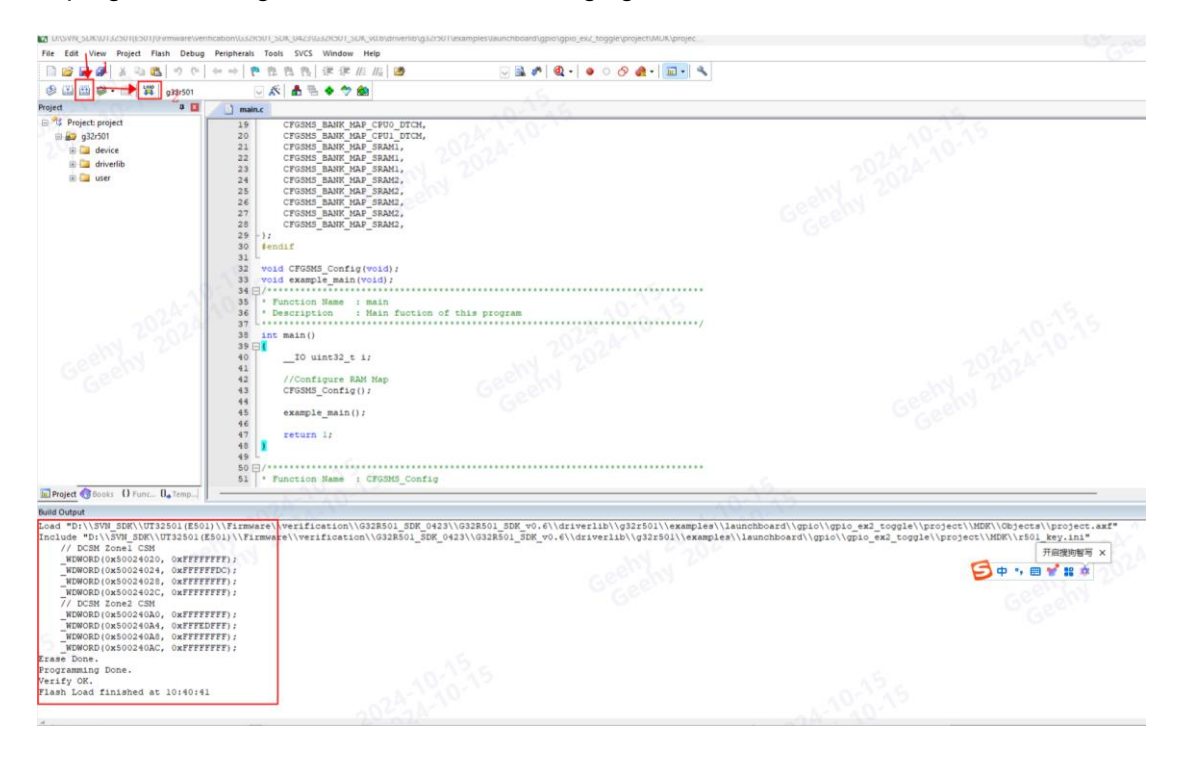

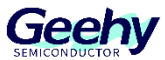

### 7 Compilation and Download Debugging

After selecting Build or Rebuild to compile the project, download or start/stop Debug Session debugging as needed.

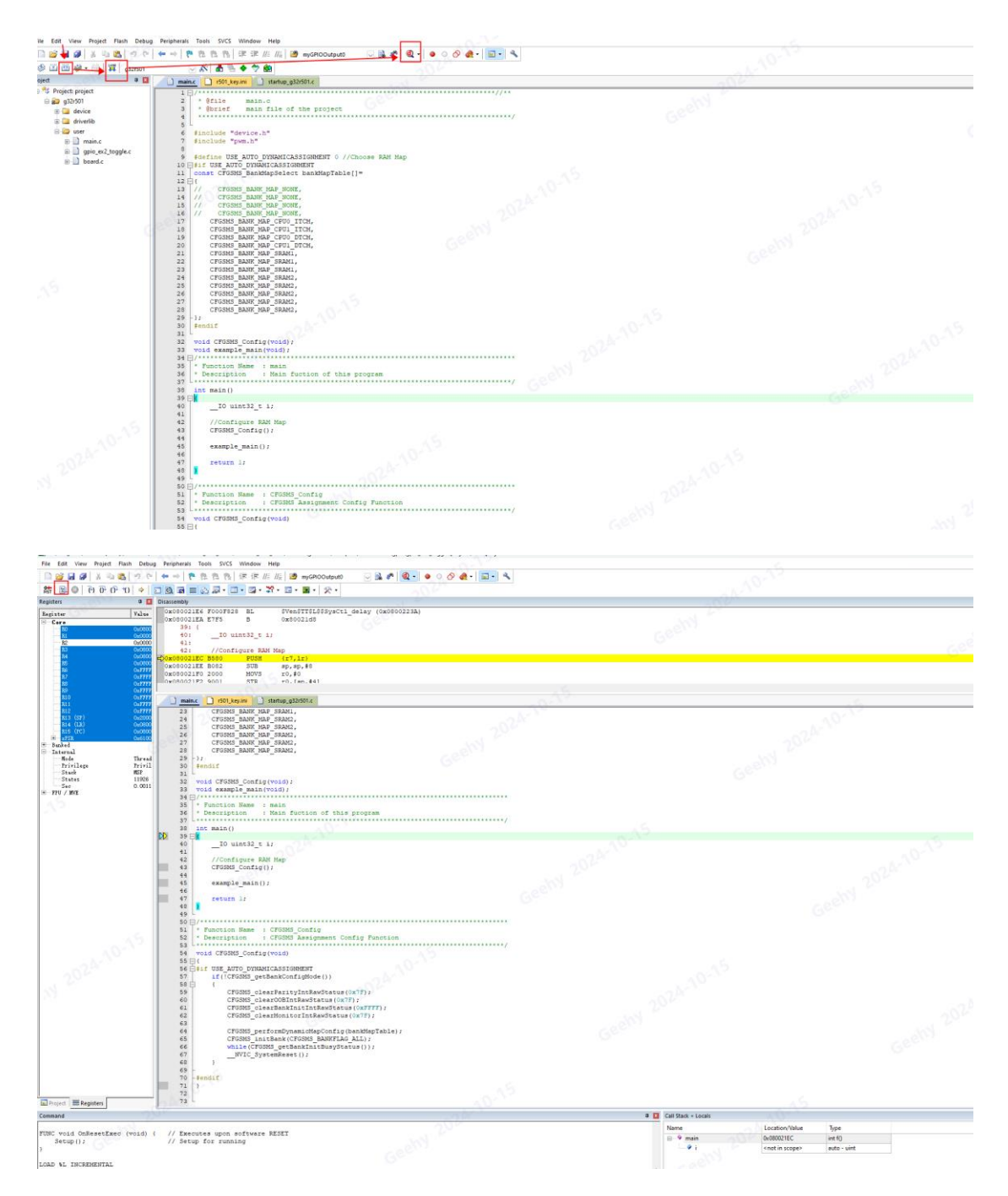

Running result: The onboard red LED1 flashes, indicating successful running. (LED1 is led out from the GPO23 pin). The phenomenon is shown in the following figure:

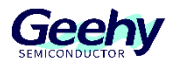

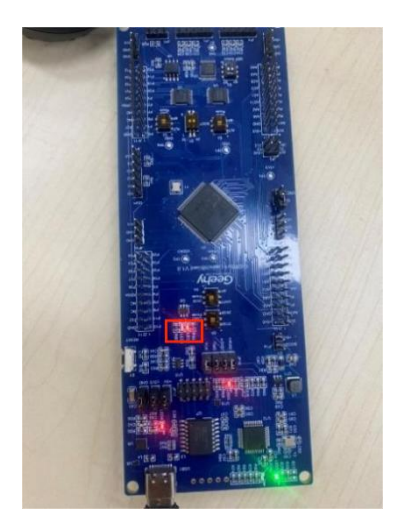

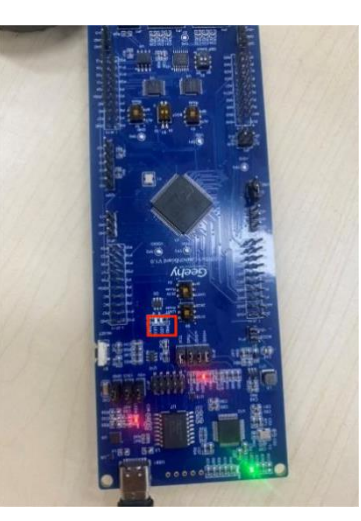

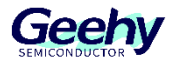

### 8 Common Errors

Note: This section will be updated later.

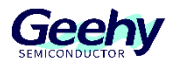

## 9 **Revision history**

#### Table 4 Document Revision History

| Date          | Version | Revision History |
|---------------|---------|------------------|
| January, 2025 | 1.0     | New              |

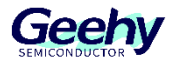

#### Statement

This document is formulated and published by Geehy Semiconductor Co., Ltd. (hereinafter referred to as "Geehy"). The contents in this document are protected by laws and regulations of trademark, copyright and software copyright. Geehy reserves the right to make corrections and modifications to this document at any time. Read this document carefully before using Geehy products. Once you use the Geehy product, it means that you (hereinafter referred to as the "users") have known and accepted all the contents of this document. Users shall use the Geehy product in accordance with relevant laws and regulations and the requirements of this document.

#### 1. Ownership

This document can only be used in connection with the corresponding chip products or software products provided by Geehy. Without the prior permission of Geehy, no unit or individual may copy, transcribe, modify, edit or disseminate all or part of the contents of this document for any reason or in any form.

The "极海" or "Geehy" words or graphics with "®" or "<sup>™</sup>" in this document are trademarks of Geehy. Other product or service names displayed on Geehy products are the property of their respective owners.

#### 2. No Intellectual Property License

Geehy owns all rights, ownership and intellectual property rights involved in this document.

Geehy shall not be deemed to grant the license or right of any intellectual property to users explicitly or implicitly due to the sale or distribution of Geehy products or this document.

If any third party's products, services or intellectual property are involved in this document, it shall not be deemed that Geehy authorizes users to use the aforesaid third party's products, services or intellectual property. Any information regarding the application of the product, Geehy hereby disclaims any and all warranties and liabilities of any kind, including without limitation warranties of noninfringement of intellectual property rights of any third party, unless otherwise agreed in sales order or sales contract.

#### 3. Version Update

Users can obtain the latest document of the corresponding models when ordering Geehy products.

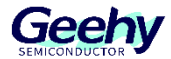

If the contents in this document are inconsistent with Geehy products, the agreement in the sales order or the sales contract shall prevail.

#### 4. Information Reliability

The relevant data in this document are obtained from batch test by Geehy Laboratory or cooperative third-party testing organization. However, clerical errors in correction or errors caused by differences in testing environment may occur inevitably. Therefore, users should understand that Geehy does not bear any responsibility for such errors that may occur in this document. The relevant data in this document are only used to guide users as performance parameter reference and do not constitute Geehy's guarantee for any product performance.

Users shall select appropriate Geehy products according to their own needs, and effectively verify and test the applicability of Geehy products to confirm that Geehy products meet their own needs, corresponding standards, safety or other reliability requirements. If losses are caused to users due to user's failure to fully verify and test Geehy products, Geehy will not bear any responsibility.

#### 5. Legality

USERS SHALL ABIDE BY ALL APPLICABLE LOCAL LAWS AND REGULATIONS WHEN USING THIS DOCUMENT AND THE MATCHING GEEHY PRODUCTS. USERS SHALL UNDERSTAND THAT THE PRODUCTS MAY BE RESTRICTED BY THE EXPORT, RE-EXPORT OR OTHER LAWS OF THE COUNTRIES OF THE PRODUCTS SUPPLIERS, GEEHY, GEEHY DISTRIBUTORS AND USERS. USERS (ON BEHALF OR ITSELF, SUBSIDIARIES AND AFFILIATED ENTERPRISES) SHALL AGREE AND PROMISE TO ABIDE BY ALL APPLICABLE LAWS AND REGULATIONS ON THE EXPORT AND RE-EXPORT OF GEEHY PRODUCTS AND/OR TECHNOLOGIES AND DIRECT PRODUCTS.

#### 6. Disclaimer of Warranty

THIS DOCUMENT IS PROVIDED BY GEEHY "AS IS" AND THERE IS NO WARRANTY OF ANY KIND, EITHER EXPRESSED OR IMPLIED, INCLUDING, BUT NOT LIMITED TO, THE WARRANTIES OF MERCHANTABILITY AND FITNESS FOR A PARTICULAR PURPOSE, TO THE EXTENT PERMITTED BY APPLICABLE LAW.

GEEHY'S PRODUCTS ARE NOT DESIGNED, AUTHORIZED, OR WARRANTED FOR USE AS CRITICAL COMPONENTS IN MILITARY, LIFE-SUPPORT, POLLUTION CONTROL, OR HAZARDOUS SUBSTANCES MANAGEMENT SYSTEMS, NOR WHERE FAILURE COULD RESULT IN INJURY, DEATH, PROPERTY OR ENVIRONMENTAL DAMAGE.

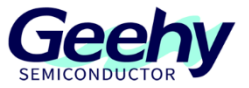

IF THE PRODUCT IS NOT LABELED AS "AUTOMOTIVE GRADE," IT SHOULD NOT BE CONSIDERED SUITABLE FOR AUTOMOTIVE APPLICATIONS. GEEHY ASSUMES NO LIABILITY FOR THE USE BEYOND ITS SPECIFICATIONS OR GUIDELINES.

THE USER SHOULD ENSURE THAT THE APPLICATION OF THE PRODUCTS COMPLIES WITH ALL RELEVANT STANDARDS, INCLUDING BUT NOT LIMITED TO SAFETY, INFORMATION SECURITY, AND ENVIRONMENTAL REQUIREMENTS. THE USER ASSUMES FULL RESPONSIBILITY FOR THE SELECTION AND USE OF GEEHY PRODUCTS. GEEHY WILL BEAR NO RESPONSIBILITY FOR ANY DISPUTES ARISING FROM THE SUBSEQUENT DESIGN OR USE BY USERS.

#### 7. Limitation of Liability

IN NO EVENT, UNLESS REQUIRED BY APPLICABLE LAW OR AGREED TO IN WRITING WILL GEEHY OR ANY OTHER PARTY WHO PROVIDES THE DOCUMENT AND PRODUCTS "AS IS", BE LIABLE FOR DAMAGES, INCLUDING ANY GENERAL, SPECIAL, DIRECT, INCIDENTAL OR CONSEQUENTIAL DAMAGES ARISING OUT OF THE USE OR INABILITY TO USE THE DOCUMENT AND PRODUCTS (INCLUDING BUT NOT LIMITED TO LOSSES OF DATA OR DATA BEING RENDERED INACCURATE OR LOSSES SUSTAINED BY USERS OR THIRD PARTIES). THIS COVERS POTENTIAL DAMAGES TO PERSONAL SAFETY, PROPERTY, OR THE ENVIRONMENT, FOR WHICH GEEHY WILL NOT BE RESPONSIBLE.

#### 8. Scope of Application

The information in this document replaces the information provided in all previous versions of the document.

© 2025 Geehy Semiconductor Co., Ltd. - All Rights Reserved

Geehy Semiconductor Co.,Ltd.